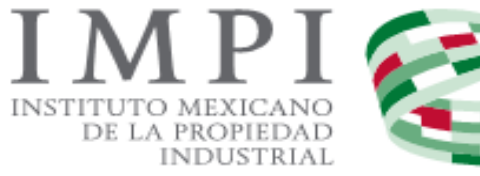

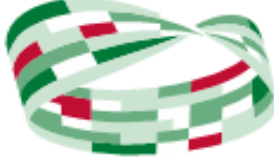

# Invenciones en Línea

Presentación de solicitudes en línea de:

- Diseño Industrial
- Modelo de Utilidad
- Patente

Guía de Usuario.

# CONTENIDO

|                                                                   | -        |
|-------------------------------------------------------------------|----------|
| ANTECEDENTE JURIDICO                                              | 3        |
| REQUISITOS PARA LA PRESENTACIÓN DE SOLICITUD DE REGISTRO EN LÍNEA | 3        |
| REQUISITOS TÉCNICOS                                               | 3        |
| INGRESO AL PORTAL DE "INVENCIONES EN LÍNEA".                      | 4        |
| Captura de Solicitud                                              | 5        |
| TIPO DE SOLICITUD                                                 | 7        |
| Subtipo de solicitud                                              | 7        |
| Fecha de divulgación previa                                       | 8        |
| Divisional de la solicitud                                        | c<br>8   |
| Serba de presentación de la solicitud inicial                     | 0<br>8   |
| Techia de presentación de la solicitad media                      | 0        |
|                                                                   | 9        |
|                                                                   | 9        |
|                                                                   | 9        |
|                                                                   | 10       |
| Numero de solicitud internacional.                                | 10       |
| Fecha de solicitud internacional                                  | 10       |
| Observaciones                                                     | 11       |
| Anexos                                                            | 11       |
| Solicitantes                                                      | 12       |
| Tipo de solicitante                                               | 12       |
| Tipo de persona                                                   | 12       |
| Nacionalidad                                                      | 12       |
| El solicitante es inventor o diseñador                            | 13       |
| Nombre y apellidos                                                | 13       |
| CURP                                                              | 13       |
| Tipo de persona                                                   | 14       |
| País de nacionalidad                                              | 14       |
| Razón Social                                                      | 14       |
|                                                                   | 14       |
| An lica descuento                                                 | 15       |
|                                                                   | 15       |
|                                                                   | 13       |
|                                                                   | 17       |
| Tine de nercene                                                   | 17       |
| hpo de persona                                                    | 17       |
| Nombre y apellidos                                                | 1/       |
| País de nacionalidad                                              | 1/       |
|                                                                   | 17       |
| Domicilio                                                         | 1/       |
| Apoderado(s)                                                      | 18       |
| Documento que acredita                                            | 19       |
| Personas autorizadas                                              | 19       |
| Tipo de persona                                                   | 19       |
| Nombre y apellidos                                                | 19       |
| CURP                                                              | 20       |
| Prioridad                                                         | 21       |
| Agregar prioridad reclamada                                       | 21       |
| País                                                              | 21       |
| Número de serie de prioridad                                      | 21       |
| Fecha de presentación                                             | 21       |
| Anexos de prioridad reclamada                                     | 22       |
| Memoria técnica.                                                  |          |
| Descripción, reivindicación(es) y resumen                         |          |
| Memoria Técnica                                                   | 25       |
| Figuras/Diseños                                                   | 25<br>26 |
| ληρινος                                                           | 20       |
| Alicaus<br>Dago do colicitud                                      | 29       |
| rago ue solicitud                                                 | 33       |
|                                                                   | 39       |
| Funciones dei menu                                                | 41       |

# ANTECEDENTE JURÍDICO.

**ARTICULO 7 BIS 2.-** Corresponde al Director General del Instituto al ejercicio de las facultades a que se refiere el **artículo 6** de esta ley, quien, sin perjuicio de su ejercicio directo, únicamente podrá delegarlas en los términos que se establezcan en los Acuerdos respectivos, que deberán ser aprobados por la junta de gobierno y publicados en el diario oficial.

El Director General del Instituto expedirá, mediante Acuerdo publicado en el Diario Oficial de la Federación, las reglas y especificaciones de las solicitudes, notificaciones y promociones, así como los procedimientos y requisitos específicos para facilitar la operación del Instituto y garantizar la seguridad jurídica de los particulares, incluyendo las reglas generales para la gestión de trámites a través de medios de comunicación electrónica.

# **REQUISITOS PARA LA PRESENTACIÓN DE SOLICITUD DE REGISTRO EN LÍNEA.**

- Registrarse en el PASE.
- Contar con la Firma Electrónica Avanzada (FIEL) de PERSONA FÍSICA autorizada, válida, vigente y no revocada, emitida por el Sistema de Administración Tributaria (SAT).
- Pago por transferencia electrónica (contar con cuenta empresarial o personal que permita realizar transferencias electrónicas) o Generar Línea de Captura (depósito bancario).

# **REQUISITOS TÉCNICOS.**

#### **EXPLORADOR DE INTERNET**

Mozilla Firefox 62.0 o Superior o Google Chrome 70.0 o superior.

#### SOFTWARE

- Adobe Reader 9.0 o Superior
- Java 8 Update o Superior

#### CONFIGURACIÓN

- > Habilitar las ventanas emergentes en el explorador de Internet.
- Habilitar la ejecución de Applet de Java

# INGRESO AL PORTAL DE "INVENCIONES EN LÍNEA".

Al ser un servicio electrónico del Instituto Mexicano de la Propiedad Industrial, para el ingreso de Solicitudes de Patente, Modelo de Utilidad o Diseño Industrial en Línea deberá contar con un usuario y contraseña de acceso al Portal de Pagos y Servicios Electrónicos (PASE), previo registro que deberá realizarse mediante los siguientes pasos.

- **1.** Ingresar al sistema del Portal de Pagos y Servicios Electrónicos (**PASE**) mediante la siguiente dirección electrónica: <u>https://eservicios.impi.gob.mx/seimpi/action/rdudi</u>
- 2. Capturar los datos del formulario y RFC de persona Física.

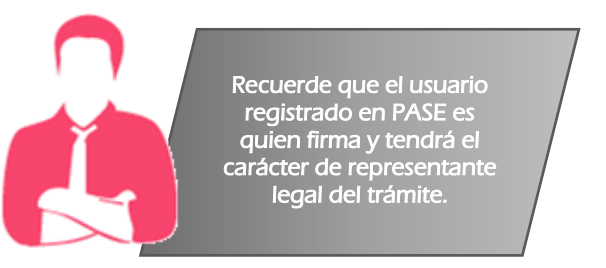

**3.** Ingresar al sistema de **Invenciones en Línea** mediante el usuario y contraseña generado en el sistema PASE.

| Invenciones<br>en Línea |                              |  |  |  |  |  |
|-------------------------|------------------------------|--|--|--|--|--|
| Iniciar sesión          |                              |  |  |  |  |  |
| Usuario*:               | Pruebas                      |  |  |  |  |  |
| Contraseña*:            |                              |  |  |  |  |  |
|                         | Recuperar contraseña Aceptar |  |  |  |  |  |

# **CAPTURA DE SOLICITUD.**

Para iniciar la captura de una solicitud por ejemplo de **Patente**, deberá seleccionar del menú superior "**Mis Solicitudes**", "**Captura tu solicitud**" y después elegir la opción de "**Patente**".

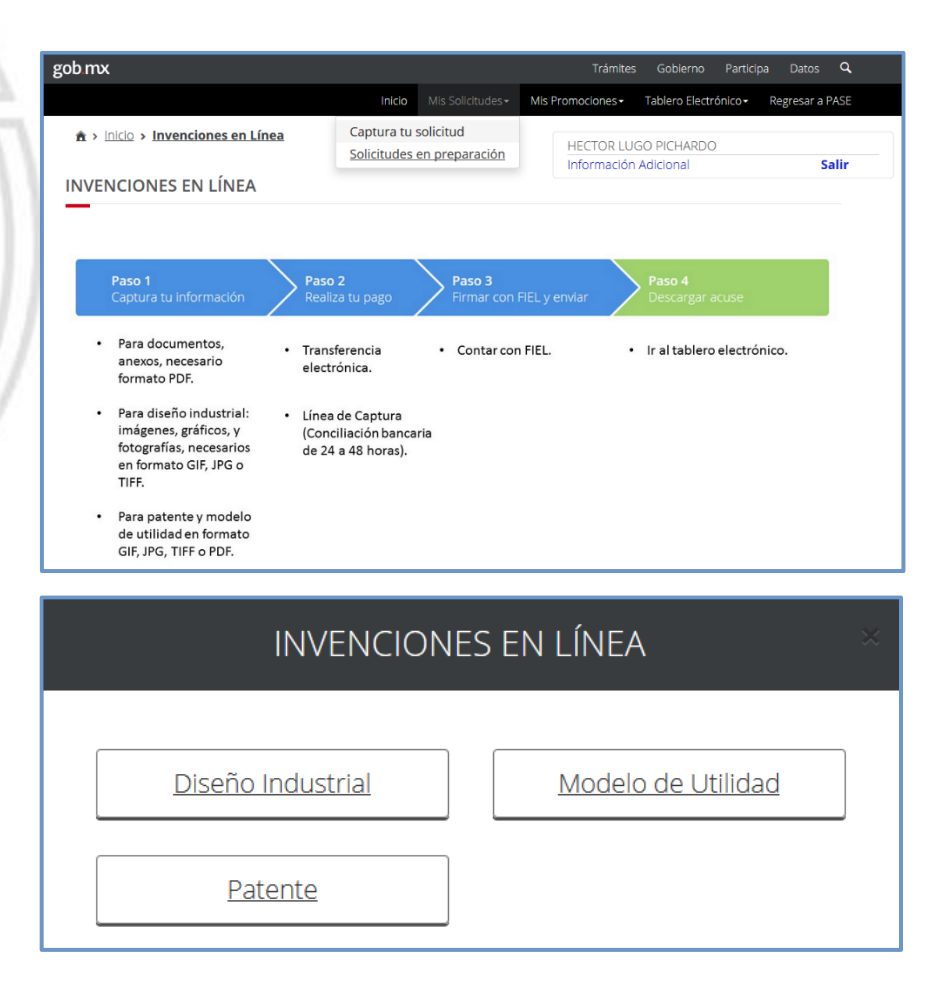

Se mostrará la ventana de Aviso de Protección de Datos Personales, y deberá tildar el recuadro "He leído y acepto los términos y condiciones del tratamiento de datos personales", dar clic en el botón "Aceptar".

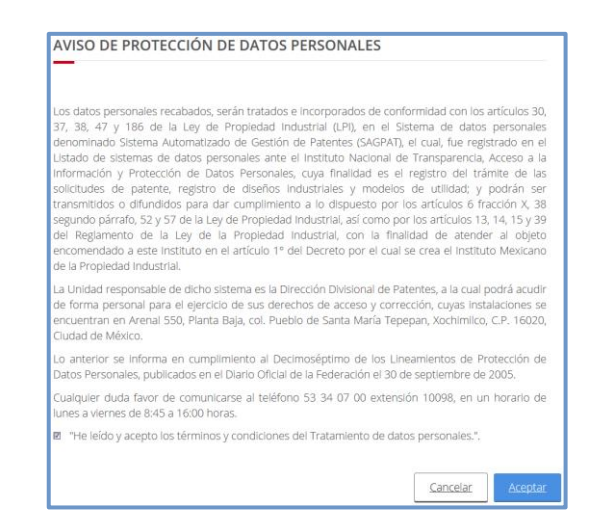

El inicio de captura de la solicitud se compone por nueve solapas que deberán ser capturadas conforme a cada supuesto del trámite, estas pueden variar de acuerdo a cada supuesto del tipo de solicitud. A continuación se muestran las particularidades de las solapas que conforman la captura de solictud.

|                      | Patente                                              | <ul> <li>✓ Normal</li> <li>✓ PCT</li> </ul>                                                                                                    |
|----------------------|------------------------------------------------------|----------------------------------------------------------------------------------------------------|
| Tipo Solicitud       | Modelo de Utilidad                                   | <ul> <li>✓ Normal</li> <li>✓ PCT</li> </ul>                                                                                                    |
|                      | Diseño Industrial                                    | <ul> <li>✓ Modelo Industrial</li> <li>✓ Dibujo Industrial</li> </ul>                                                                                                    |
|                      | Persona Física                                       |                                                                                                    |
| Solicitantes         | Moral                                                |                                                                                                    |
| Inventores           | Persona Física                                       |                                                                                                    |
| Apoderados           | Persona Física                                       | <ul> <li>✓ Usuario del PASE (Apoderado principal).</li> <li>✓ Permite capturar apoderados adicionales.</li> </ul>                                                                                                    |
| Personas Autorizadas | Persona Física                                       | <ul> <li>Los solicitantes que actúen por sí, los apoderados y<br/>representantes legales, podrán autorizar en sus solicitudes y<br/>promociones a otras personas físicas para oír y recibir<br/>notificaciones y documentos.</li> </ul> |
| Prioridad            | Permite realizar el reclamo de<br>y Número de serie. | e prioridad en el extranjero indicando el País, Fecha de Presentación                                                                                                    |
|                      | Descripción<br>Reivindicación(es)<br>Resumen         | <ul> <li>✓ Formato PDF</li> <li>✓ Formato PDF</li> <li>✓ Máximo 10MB</li> <li>✓ Máximo 10MB</li> <li>✓ Se utilizará cuando los documentos PDF, se anexen por separado.</li> </ul>                                                       |
| Memoria Técnica      | Memoria Técnica                                      | <ul> <li>✓ Formato PDF</li> <li>✓ Máximo 10MB</li> <li>✓ Máximo 10MB</li> <li>✓ Cuando la descripción,<br/>reivindicación(es), resumen y<br/>figuras se anexe en un solo<br/>documento.</li> </ul>                                      |
|                      |                                                      | ✓ Máximo 2 MB                                                                                                    |
|                      | Formato JPG, GIF o TIFF                              | <ul> <li>Aplica: Patente, Modelo de Utilidad y Diseño Industrial</li> <li>Médius 2 MP</li> </ul>                                                                                                    |
| Figuras              |                                                      | <ul> <li>Maximo 2 MB</li> <li>Aplica: Patente y Modelo de Utilidad</li> </ul>                                                                                                    |
| Anexos               | Formato PDF                                          | ✓ Máximo 5 MB                                                                                                    |

En la parte inferior de cada solapa se encuentran los siguientes botones que permite realizar las acciones:

| <u>Vista Previa</u> | Visualiza la representación de la solicitud electrónica, integrando la información capturada, documentos, figuras/diseños y anexos. |
|---------------------|----------------------------------------------------------------------------------------------------|
| <u>Guardar</u>      | Permite almacenar la información capturada, documentos e imágenes cargados.                                                         |

# I. TIPO DE SOLICITUD

**TIPO SOLICITUD:** Esta opción prevalece automaticamente al haber elegido en el menú **"Mis Solicitudes"**, **"Patente"**.

| Tipo Solicitud *: |   |  |
|-------------------|---|--|
| PATENTE           | - |  |
|                   |   |  |

**SUBTIPO DE SOLICITUD:** Seleccionar el Subtipo de Solicitud de Patente **"Normal"** o **"PCT"**, conforme al subtipo de la solicitud que requiera presentar.

| S | ubtipo de Solicitud *: |     |
|---|------------------------|-----|
|   | Normal                 | • 0 |

(De clic en el botón de microayuda para consultar las diferencias)

Patente Normal y PCT.

#### SUBTIPO DE SOLICITUD

Las solicitudes que se presentan por primera vez en el territorio nacional (Oficina de la Ciudad de México o en una de las oficinas regionales del Instituto Mexicano de la Propiedad Industrial, o en alguna Subdelegación de la Secretaría de Economía) por parte de una persona física o moral, nacional o extranjera, pueden ser:

#### Normal:

- Se considera una solicitud normal cuando al ser presentada de acuerdo al "Convenio de París" reclama el "derecho de prioridad" en virtud de haber sido presentada en otro país y dentro del plazo de 12 meses contados a partir de su primera presentación, o

- No se reclama alguna prioridad.

#### PCT:

 Aquellas solicitudes que iniciaron su trámite en otro país bajo el Tratado de Cooperación en Materia de Patentes y que se presentan en México como fase nacional del procedimiento.

<u>Aceptar</u>

**FECHA DE DIVULGACIÓN PREVIA:** Si la invención fue divulgada por cualquier medio de comunicación, por la puesta en práctica de la invención o porque la hayan exhibido en una exposición nacional o internacional dentro de los doce meses previos a la fecha de presentación de la solicitud, seleccione la fecha de divulgación dando clic en el icono de calendario o bien puede capturar la fecha. Además, deberá anexar la información comprobatoria que indica el Reglamento de la Ley de la Propiedad Industrial.

Debiendo ser ésta en formato PDF y no mayor a 5MB.

| Fecha de Divulgación Previa: |   |
|------------------------------|---|
| 27/08/2016                   | 0 |

(De clic en el botón de microayuda para consultar los detalles).

**DIVISIONAL DE LA SOLICITUD:** Esta sección se utiliza cuando la solicitud que se va presentar se encuentra ligada a una solicitud en trámite ante el IMPI, es decir, que la solicitud a la que hace referencia en esta sección NO puede haber concluido dicho trámite. En caso de aplicar deberá capturar el número de expediente al que se encuentra ligado.

| MX/a/2011/123456     |                                                                                                    |  |
|----------------------|----------------------------------------------------------------------------------------------------|--|
|                      | (De clic en el botón de microayuda para consultar los detalles)                                                                                                    |  |
| xpediente Divisional |                                                                                                    |  |
|                      | EXPEDIENTE DIVISIONAL                                                                                                    |  |
|                      | El número de expediente se compone de 16 caracteres con<br>formato MX/a/2011/123456, donde "MX" es el código de la<br>oficina (GT, JL, NL, PA, YU, MX), "a" es el tipo de expediente (a, f,<br>t, u), 2011 es el año en que se presentó y los últimos 6 dígitos<br>son él número de solicitud inmediata anterior de donde se<br>desprende esta nueva solicitud. |  |
|                      | Aceptar                                                                                                    |  |

**FECHA DE PRESENTACIÓN DE LA SOLICITUD INICIAL:** Como se puede observar en la siguiente imagen se deberá seleccionar mediante el icono de calendario o capturar la fecha en la que se presentó la solicitud inicial a la que se encuentra ligada la solicitud ante el IMPI.

**Fecha de Presentación de la Solicitud Inicial:** Fecha de Presentación de la Solicitud Inicial

8

**PUBLICACIÓN ANTICIPADA (PATENTES):** En caso de requerir que la solicitud de Patente sea publicada inmediatamente después una vez otorgado el dictamen de favorable del estudio de Examen de Forma, deberá tildar ésta opción, y se realizará un cargo por el concepto del artículo **"1d"** de la tarifa por los servicios que presta el Instituto Mexicano de la Propiedad Industrial.

NOTA: Esta opción sólo se habilita cuando se haya seleccionado el subtipo de solicitud: Patente Normal.

🗷 Publicación Anticipada

Seleccione esta opción a fin de realizar el pago correspondiente para que, una vez haya aprobado el examen de forma correspondiente, la publicación de su solicitud en la Gaceta de la Propiedad Industrial se realice antes del vencimiento de plazo de 18 meses señalados por el artículo 52 de la ley de la propiedad industrial.

**TÍTULO DE LA INVENCIÓN:** Deberá ser breve, debiendo denotar por sí misma la naturaleza de la invención. No serán admisibles como: denominaciones, nombres, expresiones de fantasía, indicaciones comerciales o signos distintivos. El título tiene que ser idéntico al título en la descripción.

**NOTA:** Como se puede apreciar el botón "Símbolo" permite agregar caracteres especiales en el título de la invención en caso de requerirlo.

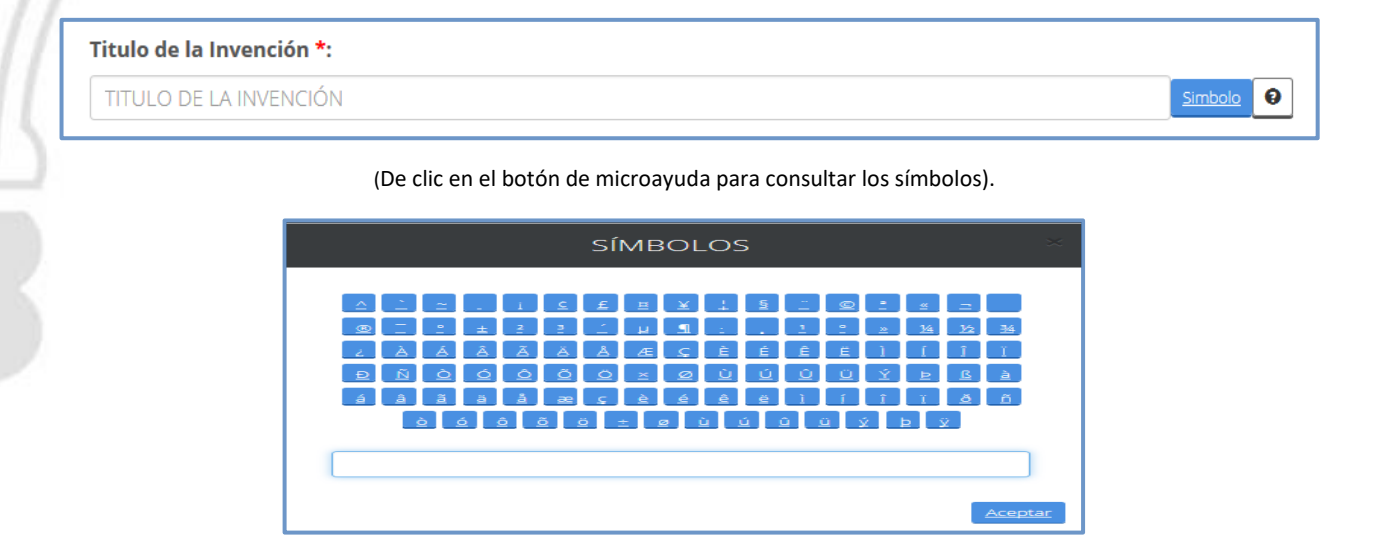

**CONSTANCIA DE MATERIAL BIOLÓGICO:** Esta opción se utiliza sólo para invenciones de biotecnología y deberá tildar el registro de constancia del material depositado, de acuerdo al artículo 37 del Reglamento de Ley de la Propiedad Industrial, así mismo, se deberá complementar la solicitud de Patente con la constancia de depósito de material biológico ante una Institución reconocida por el Instituto cuando:

- Se reivindique un microorganismo.
- El material biológico al que se refiere la solicitud de patente no se encuentre disponible al público.
- La descripción realizada del material biológico sea insuficiente para que un técnico en la materia pueda reproducirlo.

**NOTA:** Una vez que tilda la casilla, se deberá anexar la constancia del documento de material biológico que se activará en la parte inferior de esta solapa en formato PDF y no mayor a 5MB.

Constancia de Material Biológico

(Cargar Anexo en la parte inferior de la misma solapa).

**CAPÍTULO:** Este campo tiene como finalidad seleccionar el tipo de estudio de la solicitud por la entrada a la fase nacional de una solicitud de patente conforme al capítulo I o II del Tratado de Cooperación en materia de Patentes. En el ícono de microayuda se describe la definición siguiente:

- Capítulo I. Es la presentación de la Solicitud a la Oficina Nacional (Fase Nacional) de uno de los países designados, contando con el Reporte de Búsqueda Internacional y la Opinión de Patentabilidad emitida por alguna Oficina Internacional. Se presenta dentro de los 30 meses contados a partir de la fecha de la prioridad.
- Capítulo II. Es la presentación de la Solicitud a la Oficina Nacional (Fase Nacional) de uno de los países designados, contando con el Reporte de Búsqueda Internacional, la Opinión de Patentabilidad y el Examen Preliminar Internacional emitido por alguna Oficina Internacional. Se presenta dentro de los 30 meses contados a partir de la fecha de la prioridad.

| Сар | oitulo *: |
|-----|-----------|
|     | ା         |

**NÚMERO DE SOLICITUD INTERNACIONAL:** Todo solicitante que cuente con un número de solicitud internacional PCT, es decir, que ya fue presentado directamente en una Oficina Internacional de la OMPI deberá capturar el número de solicitud internacional.

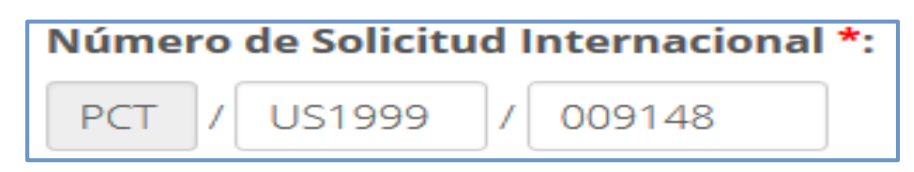

**FECHA DE SOLICITUD INTERNACIONAL:** Este campo depende del campo anterior (Número de solicitud Internacional) en el cual deberá seleccionar a través del icono de "Calendario" o capturar la fecha de solicitud internacional.

| Fecha de Solicitud Internacional *: |  |
|-------------------------------------|--|
| 16/11/2016                          |  |
|                                     |  |

**OBSERVACIONES:** Usar este campo para manifestar información relevante que no se encuentre contenida durante la captura de la solicitud.

|   | Observaciones:                                                   |         |
|---|------------------------------------------------------------------|---------|
|   | Observaciones<br>                                                | Simbolo |
| ٦ | (De clic en el botón de microayuda para consultar los símbolos). |         |

**ANEXOS:** En el presente apartado, se activarán diferentes opciones que permitirá cargar la documentación comprobatoria de la solicitud, estas pueden variar dependiendo de los supuestos que se hayan indicado en la captura de Tipo de Solicitud, el cual deberá indicar la ruta del archivo mediante el botón examinar, una vez cargado y validado dar clic en **Agregar**.

Ejemplo: "Documento comprobatorio de Divulgación".

| Anexos         Tipo Anexo:       Archivo PDF:         DOCUMENTO COMPROBATORIO DE       Examinar         DVULGACIÓN.pdf       Agregar         Descripción del Documento       Descripción del Documento |                                |                           |            |          |
|----------------------------------------------------------------------------------------------------|--------------------------------|---------------------------|------------|----------|
| Tipo Anexo:<br>DOCUMENTO COMPROBATORIO DE                                                                                                    | Archivo PDF:<br>Examinar DIVUI | .GACIÓN.pdf               | Agregar    |          |
| Descripción del Documento                                                                                                    |                                | Descripción del Documento |            |          |
|                                                                                                    | GACION PREVIA                  | DIVUI GACIÓN pdf          | Visualizar | Eliminar |

**NOTA:** De clic en el botón "**Guardar**" para almacenar la información capturada en el sistema. Se recomienda realizarlo por cada solapa capturada.

| <u>Vista Previa</u> | <u>Guardar</u> | <u>Finalizar Captura</u> |
|---------------------|----------------|--------------------------|
|                     |                |                          |
|                     |                |                          |

# **II. SOLICITANTES**

**TIPO DE SOLICITANTE:** En el primer campo deberá seleccionar el Tipo de Solicitante al que corresponde como se muestra en la imagen:

| Tipo de Solicitud | Solicitantes  | Inventores | Apoderados | Personas Autorizadas | Prioridad | Memoria Técnica    | Figuras | Anexos |
|-------------------|---------------|------------|------------|----------------------|-----------|--------------------|---------|--------|
| Datos del S       | Solicitante   |            |            |                      |           |                    |         |        |
|                   |               |            |            |                      |           |                    |         |        |
| Tipo de Solicit   | ante *:       |            | Tipo de Pe | rsona *:             |           | País de Nacionalio | dad *:  |        |
| Diseñador/In      | ventor Indepe | ndiente 🔹  | FÍSICA     |                      |           | MEXICO             |         | •      |

• **Tipo de Solicitante:** Se muestra el catálogo de los tipos de solicitantes que pueden presentar una solicitud electrónica.

| SELECCIONE                                                             |
|------------------------------------------------------------------------|
| Empresa Grande                                                         |
| Empresa Mediana                                                        |
| Micro y Pequeña Empresa                                                |
| Instituto de Investigacion Cientifica y Tecnologica del Sector Publico |
| Universidad                                                            |
| Diseñador/Inventor Independiente                                       |

**TIPO DE PERSONA:** Se encontrará relacionado al Tipo de Solicitante de forma automática que corresponde a **Moral** o **Física**.

| Tipo de Persona *: |   |
|--------------------|---|
| FÍSICA             | - |

**NACIONALIDAD:** Al dar clic en la flecha mostrará el catálogo de países, y deberá seleccionar el que corresponda.

| País de Nacionalidad *: |
|-------------------------|
| MEXICO                  |

**EL SOLICITANTE ES INVENTOR O DISEÑADOR:** Este recuadro solo se mostrará cuando en el campo de **"Tipo de Solicitante"** se haya seleccionado **"Inventor Independiente o Diseñador**", al ser tildado automáticamente replicará los datos capturados y se incluirán en la siguiente pestaña **"Inventores o Diseñadores**", así como en la **Vista Previa** de la captura de la solicitud electrónica.

#### Solicitante es Inventor

NOMBRE Y APELLIDOS: Deberá capturar el nombre y apellidos del(los) solicitante(s).

| Nombre(s) *: |                  | Primer Apellido *: |         | Segundo Apellido : |                  |  |
|--------------|------------------|--------------------|---------|--------------------|------------------|--|
| Jorge        | _ <u>Simbolo</u> | LUGO               | Simbolo | PICHARDO           | _ <u>Simbolo</u> |  |

Podrá agregar caracteres especiales, seleccionándolo en los botones de símbolos.

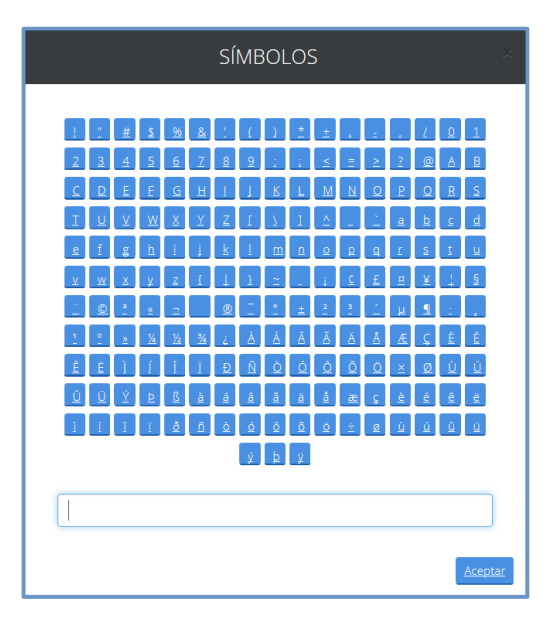

**CURP:** Deberá capturar la Clave Única de Registro de Población (**CURP**) que identifica oficialmente tanto a residentes como a ciudadanos mexicanos de todo el país, sólo se activará este campo cuando se haya seleccionado el país México.

| CURP:              |  |
|--------------------|--|
| LUPJ850221HMCGCR02 |  |
|                    |  |

**TIPO DE PERSONA:** Se encontrará relacionado al Tipo de Solicitante de forma automática que corresponde a **Moral** o **Física**.

| MORAL | - |
|-------|---|

**PAÍS DE NACIONALIDAD:** Al dar clic en la flecha mostrará el catálogo de países, y deberá seleccionar el que corresponda.

| País de Nacionalidad *: |   |
|-------------------------|---|
| SELECCIONE              | • |

**RAZÓN SOCIAL:** Deberá capturar el nombre de la razón social que se mencionará como solicitante. Podrá capturar algunos caracteres especiales, seleccionándolo del botón de símbolo.

| NVENTIGADORES EN M | IEDICINA    |                     |                       |                |      |          |            |      |            |                   |         |    | 2 |
|--------------------|-------------|---------------------|-----------------------|----------------|------|----------|------------|------|------------|-------------------|---------|----|---|
|                    | (De clic en | el botó             | n de                  | micr           | oayı | uda p    | bara       | cons | ultar      | los sín           | nbolos) | ). |   |
|                    |             |                     |                       | S              | ÍMB  | OLO:     | 5          |      |            | 3                 | ×       |    |   |
|                    |             | ! [ #               | <u>s</u> <u>%</u>     | <u>&amp;</u> ! | (    | ) (*     | ±,         | =    | 1          | 0 1               |         |    |   |
|                    |             | <u>234</u>          | <u>5</u> 6            | <u>7</u> 8     | 2    |          | ≤ Ξ        | 2    | 2@         | <u>A</u> B        |         |    |   |
|                    |             |                     | <u>É</u> G            | H I            |      | K L      |            |      | 2 2        | <u>R</u> <u>S</u> |         |    |   |
|                    |             | ⊥ <u>⊻</u> ⊻<br>efe | <u>₩</u> X            | i k            |      | m n      |            |      | ± <u>₽</u> | t u               |         |    |   |
|                    |             | x w x               | ¥ Z                   |                |      |          |            | £    | a ¥        | 1 5               |         |    |   |
|                    |             | : © :               | <u>«</u> =            | 2              |      | 2 ±      | 2 3        |      | 1          |                   |         |    |   |
|                    |             | 1 <u>°</u> <u>»</u> | <u>1/4</u> <u>1/2</u> | <u>34</u> 2    | À    | ÁÂ       | ÃĂ         | Ă    | ۂ          | ÈÉ                |         |    |   |
|                    |             | Ê E Ì               | ĺÎ                    | ĬĐ             | Ñ    | òó       | ÔĈ         | Ö    | <u>×</u> ø | ÙÚ                |         |    |   |
|                    |             | ÛÜÝ                 | ₽ß                    | àá             | â    | ãă       | â a        | ç.   | è é (      | ê ë               |         |    |   |
|                    |             | l í î               | Ιđ                    | <u>ñ</u> ò     | Ó    | <u>ô</u> | <u>ă</u> ± | Ø .  | ù ú        | α                 |         |    |   |
|                    |             |                     |                       |                | ý.   | þ ÿ      |            |      |            |                   |         |    |   |
|                    | Г           |                     |                       |                |      |          |            |      |            |                   |         |    |   |
|                    |             |                     |                       |                |      |          |            |      |            |                   |         |    |   |
|                    |             |                     |                       |                |      |          |            |      |            | Aceptar           |         |    |   |

**RFC:** Deberá capturar el RFC de la empresa o institución que corresponda, este campo sólo será visible cuando se seleccione el país México.

| RFC:         |  |
|--------------|--|
| RFC123456AB1 |  |
|              |  |

**APLICA DESCUENTO:** En el caso que el o los Solicitante(s) se encuentren dentro de la siguiente categoría: **Micro y Pequeña Empresa, Instituto de Investigación Científica y Tecnológica del Sector Público, Universidad o Diseñador/Inventor independiente**, se habilitará el campo que permite tildar, cuando requiera que se aplique el 50% descuento.

| V A | plica | descuento | 0 |
|-----|-------|-----------|---|
|     |       |           | - |

Bajo protesta de decir verdad declaro, que me encuentro en el supuesto con respecto al beneficio en la Cuarta Disposición General de la tarifa por los servicios que presta este H. Instituto, por lo que solicito el 50% de descuento de la tarifa establecida, para los artículos que aplique dicho descuento. Hago la presente declaración en cumplimiento de dicha disposición, según el acuerdo por el que se da a conocer la tarifa por los servicios que presta el Instituto Mexicano de la Propiedad Industrial, publicado en el Diario Oficial de la Federación con fecha 23 de Agosto de 1995.

**DOMICILIO:** Si donde reside el Solicitante el País es México, se deberá dar clic en el botón **"Buscar Código Postal"** que mostrará la ventana de **Búsqueda de Código Postal (SEPOMEX** - Servicio Postal Mexicano), en la cual deberá capturar el Código Postal y presionar el botón de Buscar, y seleccionar la colonia que corresponda.

Buscar Código Postal

|                            | SELECCIONAR CÓDIGO POSTAL            |      |
|----------------------------|--------------------------------------|------|
| Búsqueda de Código         | Postal                               |      |
| Código Postal *:           | Consultar Código Postal<br><u>ar</u> |      |
| No hay domicilios que coin | cidan con el código postal.          |      |
|                            | Regre                                | esar |

En el siguiente formulario deberá capturar los campos faltantes: **Calle**, **Número Exterior**, **Número Interior**, **Localidad**, **Entre calles**, **Teléfono**, **Extensión**, **Fax** y **Correo Electrónico**. Recuerde que los campos marcados con "\*" son obligatorios, y en el caso de países internacionales que no aplican algunos datos de los mencionados se tendrá que capturar "N/A".

| Pais *:              | •   | Buscar Código Posta |               |                      |  |
|----------------------|-----|---------------------|---------------|----------------------|--|
| Estado *:            |     | Población:          |               | Colonia :            |  |
| ESTADO DE MÉXICO     |     | LA PAZ              |               | RINCÓN DE LOS REYES  |  |
|                      |     | Núm. Ext. *:        | Int.:         | Código Postal *:     |  |
| SAN FRANCISCO        | )   | 159 B               | 4             | 56410                |  |
| Localidad:           |     | Entre Calles:       |               |                      |  |
| LA PAZ               |     | AV. LERMA Y AV      | DE LAS TORRES |                      |  |
| Teléfono: Extensión: |     | Fax:                |               | Correo Electrónico : |  |
| 5525478954           | 123 | 5523457896          |               | test@gmail.com       |  |

Una vez capturado el domicilio deberá presionar el botón de Agregar.

Se mostrará en la parte inferior el Solicitante que ha sido capturado.

| Principal | Nombre                    | País de<br>Nacionalidad | País de<br>Residencia | Estado                 | Población | Código<br>Postal | Calle  | Colonia                   |                   |
|-----------|---------------------------|-------------------------|-----------------------|------------------------|-----------|------------------|--------|---------------------------|-------------------|
| ۲         | Jorge<br>LUGO<br>PICHARDO | MEXICO                  | MEXICO                | ESTADO<br>DE<br>MÉXICO | LA PAZ    | 56410            | NAHOAS | RINCÓN<br>DE LOS<br>REYES | Editar / Eliminar |

Si desea añadir otro solicitante se deben repetir los pasos anteriores y al ser añadido deberá tildar en la primera columna de "**Principal**", aquél que será mencionado como **Solicitante Principal**.

| Principal | Nombre                       | País de<br>Nacionalidad | País de<br>Residencia | Estado                 | Población  | Código<br>Postal | Calle         | Colonia                   |                   |
|-----------|------------------------------|-------------------------|-----------------------|------------------------|------------|------------------|---------------|---------------------------|-------------------|
| ۲         | Jorge<br>LUGO<br>PICHARDO    | MEXICO                  | MEXICO                | ESTADO<br>DE<br>MÉXICO | LA PAZ     | 56410            | NAHOAS        | RINCÓN<br>DE LOS<br>REYES | Editar / Eliminar |
| ©         | Gustavo<br>OLVERA<br>VELASCO | MEXICO                  | MEXICO                | CIUDAD<br>DE<br>MEXICO | XOCHIMILCO | 16020            | LAS<br>PALMAS | SAN<br>JUAN<br>TEPEPAN    | Editar / Eliminar |

• Los iconos de **Acción** que se encuentran en la última columna de la tabla de Solicitante(s) serán utilizados cuando:

Editar

Se requiera realizar alguna modificación a los datos capturados, la información seleccionada será (editable) en los campos para que pueda realizar las correcciones correspondientes.

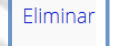

Se requiera desechar la información que se haya capturado.

# III. INVENTOR(ES)/DISEÑADOR(ES):

### DATOS DEL INVENTOR(ES)/DISEÑADOR(ES)

**TIPO DE PERSONA:** Automáticamente el sistema ingresará como el tipo de persona **FÍSICA** sin opción de cambio toda vez que el(los) Inventor(es)/Diseñador(es) no podrán ser persona Moral.

| Tipo de Persona *: |   |
|--------------------|---|
| FÍSICA             | - |

NOMBRE Y APELLIDOS: Deberá capturar el nombre y apellidos del(los) inventor(es)/Diseñador(es).

| Nombre(s) *: |         | Primer Apellido *: |         | Segundo Apellido: |         |
|--------------|---------|--------------------|---------|-------------------|---------|
| Saúl         | Simbolo | MEDRANO            | Simbolo | TORRES            | Simbolo |

PAÍS DE NACIONALIDAD: Deberá repetir los pasos descritos con anterioridad en la pestaña de Solicitantes.

| País de Nacionalidad *: |   |
|-------------------------|---|
| MEXICO                  | • |

**CURP:** Deberá capturar la Clave Única de Registro de Población (**CURP**) que identifica oficialmente tanto a residentes como a ciudadanos mexicanos de todo el país, sólo se activará este campo cuando se haya seleccionado el país México.

| CURP:              |  |
|--------------------|--|
| METS850221HMCGCR02 |  |

**DOMICILIO:** Deberá repetir los pasos descritos con anterioridad en la pestaña de Solicitante.

| No. | Nombre                               | País de<br>Nacionalidad | País de<br>Residencia | Estado                 | Población  | Código<br>Postal | Calle         | Colonia                   |                                      |
|-----|--------------------------------------|-------------------------|-----------------------|------------------------|------------|------------------|---------------|---------------------------|--------------------------------------|
| 1   | Jorge<br>LUGO<br>PICHARDO            | MEXICO                  | MEXICO                | ESTADO<br>DE<br>MÉXICO | LA PAZ     | 56410            | NAHOAS        | RINCÓN<br>DE LOS<br>REYES | Editar / Eliminar /<br>Subir / Bajar |
| 2   | Gustavo<br>OLVERA<br>VELASCO         | MEXICO                  | MEXICO                | CIUDAD<br>DE<br>MEXICO | XOCHIMILCO | 16020            | LAS<br>PALMAS | SAN<br>JUAN<br>TEPEPAN    | Editar / Eliminar /<br>Subir / Bajar |
| 3   | Rosa<br>Maria<br>QUINTANA<br>MEDRANO | MEXICO                  | MEXICO                | ESTADO<br>DE<br>MÉXICO | LA PAZ     | 56410            | JUAREZ        | ANCÓN<br>DE LOS<br>REYES  | Editar / Eliminar /<br>Subir / Bajar |

Los iconos de **Acción** que se encuentran en la última columna serán utilizados cuando:

Editar

Eliminar

Subir / Bajar

Se requiera realizar alguna modificación a los datos capturados, la información seleccionada será (editable) en los campos para que pueda realizar las correcciones correspondientes.

Se requiera desechar la información que se haya capturado.

Se requiera (cambiar) el orden en el que deberán mostrarse los inventores cuando sean más de dos.

# IV. APODERADO(S)

Al registrarse en el sistema de **Portal de Pagos y Servicios Electrónicos (PASE)** como persona <u>FÍSICA</u>, automáticamente será quien se mostrará en la parte inferior de esta solapa, mismo que deberá completar los datos de calle y número exterior, interior, etc. En caso de requerir el cambio de dirección podrá hacerlo mediante el botón de **"Buscar Código Postal"**.

| Principal              | RGP        | Nombre               |               |                        |  |  |
|------------------------|------------|----------------------|---------------|------------------------|--|--|
| ۵                      |            | Hector LUGO PICHARDO | )             | Editar / Eliminar      |  |  |
| Domicilio              |            |                      |               |                        |  |  |
| País *:                |            |                      |               |                        |  |  |
| MEXICO                 |            | Buscar Código Postal |               |                        |  |  |
| Estado *:              |            | Población:           |               | Colonia :              |  |  |
| ESTADO DE M            | ÉXICO      | TECAMAC              |               | LOS HÉROES TECÁMAC 2 J |  |  |
| Calle *:               |            | Núm. Ext. *:         | Int.:         | Código Postal *:       |  |  |
| CALLE                  |            | Núm. Ext.            | Int.          | 55763                  |  |  |
| Localidad:             |            | Entre Calles:        | Entre Calles: |                        |  |  |
|                        |            | Entre calles         |               |                        |  |  |
| Localidad              |            | Endicidatio          |               |                        |  |  |
| Localidad<br>Teléfono: | Extensión: | Fax:                 |               | Correo Electrónico :   |  |  |

Si desea añadir otro apoderado, se deberán capturar los datos del segundo apoderado conforme se describió en la captura de la pestaña Solicitantes.

| Principal RGP |            | Nombre               |                                 |  |  |
|---------------|------------|----------------------|---------------------------------|--|--|
| ۲             |            | Hector LUGO PICHARDO | Editar / Eliminar               |  |  |
| 0             | 1234567891 | Mayra VERA TORRES    | <u>Editar</u> / <u>Eliminar</u> |  |  |

Los iconos de Acción que se encuentran en la última columna serán utilizados cuando:

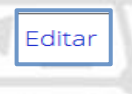

Se requiera realizar alguna modificación a los datos capturados, la información seleccionada será editable en los campos para que pueda realizar las correcciones correspondientes.

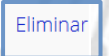

Se requiera desechar la información que se encuentra capturada.

**DOCUMENTO QUE ACREDITA:** En caso de que aplique deberá seleccionar alguna de las opciones como carta poder simple, constancia RGP, poder notarial, acta constitutiva u otro y anexar el documento comprobatorio, esta sección únicamente admite documentos **PDF** no mayor a **5MB**, una vez cargado y validado deberá dar clic en **Agregar**.

| Documento que acredita     |   |                                    |   |                      |
|----------------------------|---|------------------------------------|---|----------------------|
| Descripción del documento: | ~ | Anexo:<br>Examinar CARTA PODER.pdf | l |                      |
|                            |   |                                    |   | Output       Agregar |

# V. PERSONAS AUTORIZADAS

**TIPO DE PERSONA:** Automáticamente el sistema lo coloca como el tipo de persona **FÍSICA** sin opción de cambio toda vez que, para las personas autorizadas no podrá ser persona Moral.

| Tipo de Persona *: |   |
|--------------------|---|
| FÍSICA             | - |
|                    |   |

NOMBRE Y APELLIDOS: Deberá capturar el nombre y apellidos de la(s) persona(s) autorizada(s).

| Nombre(s) *: Primer Apellido *: |         |                         | Segundo Apellido: |                        |         |
|---------------------------------|---------|-------------------------|-------------------|------------------------|---------|
| Ingrese Su Nombre               | Simbolo | INGRESE SU PRIMER APELL | Simbolo           | INGRESE SU SEGUNDO API | Simbolo |

Podrá capturar algunos caracteres especiales, seleccionándolo en cada uno de los botones de símbolo.

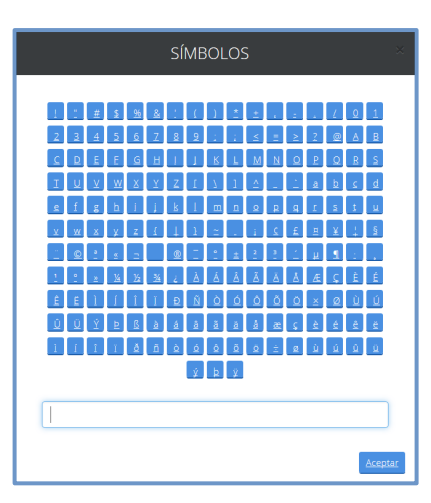

**CURP:** Deberá capturar la Clave Única de Registro de Población (**CURP**) que identifica oficialmente tanto a residentes como a ciudadanos mexicanos de todo el país.

| CURP:              |  |  |  |
|--------------------|--|--|--|
| HECL850719HMCRLS01 |  |  |  |
|                    |  |  |  |

Una vez capturada, la información en el formulario de personas autorizadas, debe dar clic en el botón de "Agregar" y guardar. Repetir los mismos pasos si se desea agregar personas adicionales.

| Seleccionar                |               |                                  |         |                   |         |
|----------------------------|---------------|----------------------------------|---------|-------------------|---------|
| Tipo de Persona *:         |               |                                  |         |                   |         |
| FÍSICA                     | *             |                                  |         |                   |         |
| Nombre(s) *:               |               | Primer Apellido *:               |         | Segundo Apellido: |         |
| Angelica                   | Simbolo       | MEDRANO                          | Simbolo | LUNA              | Simbolo |
| CURP:                      |               |                                  |         |                   |         |
| MELA850221HMCGCR03         |               |                                  |         |                   |         |
|                            |               |                                  |         |                   |         |
| No na agregado ninguna pel | rsona autoriz | ada para recibir y oir notificad | Liones. |                   |         |
|                            |               |                                  |         |                   |         |
|                            |               |                                  |         | Cancelar          | Agregar |

#### (De clic en el botón de microayuda para consultar los símbolos).

| Nombre                | CURP               | Acción   |
|-----------------------|--------------------|----------|
| Angelica MEDRANO LUNA | MELA850221HMCGCR03 | Eliminar |

Los iconos de Acción que se encuentran en la última columna serán utilizados cuando:

Eliminar Se requiera desechar la información que se haya capturado.

# VI. PRIORIDAD

Cuando se solicite una patente después de hacerlo en otros países, se podrá reconocer como fecha de prioridad de presentación en aquel en que lo fue primero, siempre que se presente en México dentro de los plazos que determinen los Tratados Internacionales, o en su defecto, dentro de los doce meses siguientes a la solicitud de patente en el país de origen. Los Diseños Industriales tienen 6 meses para reclamar la prioridad.

AGREGAR PRIORIDAD RECLAMADA: Si desea capturar los datos de la Prioridad, deberá tildar la opción "Si" del campo.

| Pri  | ioridad Reclamada          |  |  |
|------|----------------------------|--|--|
|      |                            |  |  |
| Agre | regar Prioridad Reclamada: |  |  |
| ●Si  | i ONo                      |  |  |

PAÍS: Seleccionar del catálogo el país donde se presentó por primera vez la solicitud.

**NÚMERO DE SERIE DE PRIORIDAD:** Se debe seleccionar o capturar el número asignado a la solicitud del país correspondiente.

FECHA DE PRESENTACIÓN: Se captura o selecciona la fecha de presentación de la solicitud en dicho país.

| País de Origen                 | Número de Serie de Prioridad | Fecha de Presentación | Acción          |
|--------------------------------|------------------------------|-----------------------|-----------------|
| ESTADOS UNIDOS DE NORTEAMÉRICA | 60,123,987                   | 08/07/2014            | Editar/Eliminar |
|                                |                              |                       |                 |

Una vez capturado los datos de la prioridad se debe dar clic en el botón de **Agregar** y **Guardar**, repetir los mismos pasos por cada prioridad que requiera reclamar en caso de existir.

| lamada                                                        |                                                 |                                                               |                                                                                                    |                                                                                                    |                                                                                                    |                                                                                                    |
|---------------------------------------------------------------|-------------------------------------------------|---------------------------------------------------------------|----------------------------------------------------------------------------------------------------|----------------------------------------------------------------------------------------------------|----------------------------------------------------------------------------------------------------|----------------------------------------------------------------------------------------------------|
| Juliudu                                                       |                                                 |                                                               |                                                                                                    |                                                                                                    |                                                                                                    |                                                                                                    |
| d Reclamada:                                                  |                                                 |                                                               |                                                                                                    |                                                                                                    |                                                                                                    |                                                                                                    |
|                                                               |                                                 |                                                               |                                                                                                    |                                                                                                    |                                                                                                    |                                                                                                    |
| País *: No. de Serie de Prioridad *: Fecha de Presentación *: |                                                 |                                                               |                                                                                                    |                                                                                                    |                                                                                                    |                                                                                                    |
| -                                                             | No. de Serie de Prioridad Fecha de Presentación |                                                               |                                                                                                    | ción                                                                                                    |                                                                                                    |                                                                                                    |
|                                                               | Número                                          | de Serie de Prioridad                                         | Fecha                                                                                                    | ı de Presentación                                                                                                  | Αςςίόι                                                                                                    | n                                                                                                    |
| ,                                                             | CO 100 00                                       | 7                                                             | 08/07                                                                                                    | /2014                                                                                                    | Editar/                                                                                                    |                                                                                                    |
|                                                               | d Reclamada:                                    | d Reclamada:<br>No. de Se<br>No. de S<br>No. de S<br>No. de S | d Reclamada:<br>No. de Serie de Prioridad *:<br>No. de Serie de Prioridad<br>Número de Serie de Prioridad | A Reclamada:<br>No. de Serie de Prioridad *:<br>No. de Serie de Prioridad<br>Número de Serie de Prioridad<br>Fecha | d Reclamada:          No. de Serie de Prioridad *:       Fecha de Presenta         No. de Serie de Prioridad       Fecha de Presenta         No. de Serie de Prioridad       Fecha de Presenta | d Reclamada:          No. de Serie de Prioridad *:       Fecha de Presentación *:         No. de Serie de Prioridad       Fecha de Presentación         No. de Serie de Prioridad       Fecha de Presentación |

**ANEXOS DE PRIORIDAD RECLAMADA:** Deverá acompañar los documentos comprobatorios en formato PDF, por cada prioridad reclamada.

✓ Documento de Prioridad (No aplica conteo de hojas).

| Anexos Prioridad Reclama                                                                                                    | da                                                    |                          |
|----------------------------------------------------------------------------------------------------|-------------------------------------------------------|--------------------------|
| Tipo Anexo:<br>SELECCIONE<br>SELECCIONE<br>DOCUMENTO DE PRIORIDAD (ESTADOS UNIDOS DI<br>TRADUCCION DE PRIORIDAD (ESTADOS UNIDOS DI | Archivo PDF:<br>Examinar Ningún archivo seleccionado. | Agregar                  |
| * Campos obligatorios                                                                                                    | <u>Vista Previa</u> <u>Guardar</u>                    | <u>Finalizar Captura</u> |

Deberá seleccionar la primera opción documento de prioridad y dar clic en el botón de **"Examinar"**, una vez cargado y validado el documento dar clic en **"Agregar"**.

Tamaño maximo permitido: 5MB

| Tipo Anexo:                  | Archivo PDF:                        |         |
|------------------------------|-------------------------------------|---------|
| DOCUMENTO DE PRIORIDAD (ESTA | Examinar DOCUMENTO DE PRIORIDAD.pdf | Agregar |
|                              |                                     |         |

#### ✓ Traducción de Prioridad

Deberá seleccionar la segunda opción Traducción de prioridad y dar clic en el botón de "Examinar", una vez cargado y validado el documento deberá dar clic en Agregar.

#### Tamaño maximo permitido: 5MB

| Anexos Prioridad Reclamada |                                                      |         |
|----------------------------|------------------------------------------------------|---------|
| Tipo Anexo:                | Archivo PDF:<br>Examinar TRADUCCION DE PRIORIDAD.pdf |         |
|                            |                                                      | Agregar |

Una vez que se hayan almacenado los documentos comprobatorios de prioridad de clic en el botón "Guardar".

| Tipo Anexo                                               | Descripción del Documento   |                   |                 |
|----------------------------------------------------------|-----------------------------|-------------------|-----------------|
| TRADUCCION DE PRIORIDAD (ESTADOS UNIDOS DE NORTEAMÉRICA) | TRADUCCION DE PRIORIDAD.pdf | <u>Visualizar</u> | <u>Eliminar</u> |
| DOCUMENTO DE PRIORIDAD (ESTADOS UNIDOS DE NORTEAMÉRICA)  | PRIORIDAD.pdf               | <u>Visualizar</u> | <u>Eliminar</u> |

Las opciones de Acción que se encuentran en la última columna de la tabla serán utilizadas cuando:

Visualizar

Se requiera consultar la vista previa de los documentos cargados.

Eliminar

Se requiera desechar los documentos cargados.

# VII. MEMORIA TÉCNICA

En la siguiente sección deberá adjuntar la Descripción, Reivindicación(es) y Resumen de la solicitud. **Nota:** Para Diseño Industrial no se requiere Resumen.

**DESCRIPCIÓN, REIVINDICACIÓN(ES) Y RESUMEN:** Se deberá seleccionar el tipo de documento, una vez seleccionado, se tiene que tildar el idioma principal del documento: **Español o Diferente a Español** y dar clic en **"Examinar"**, se mostrará la ventana de Windows, en donde podrá elegir el documento **PDF** a cargar, el sistema realizará el recuento automático de hojas que contiene el documento, posteriormente dar clic en **Agregar**.

#### Memoria Técnica

(De clic en los botones de microayuda para consultar los detalles).

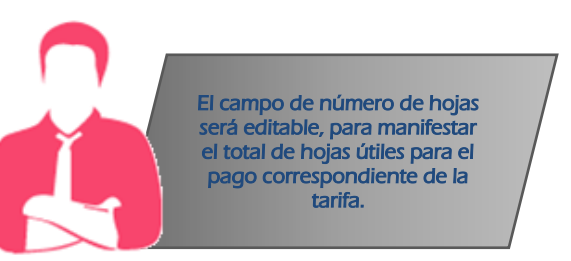

| Tipo Documento     | Nombre del Documento | Número de Hojas | PDF               | Acción          |
|--------------------|----------------------|-----------------|-------------------|-----------------|
| DESCRIPCIÓN        | descripcion.pdf      | 5               | <u>Visualizar</u> | <u>Eliminar</u> |
| REIVINDICACIÓN(ES) | reivindicaciones.pdf | 5               | <u>Visualizar</u> | <u>Eliminar</u> |
| RESUMEN            | RESUMEN.pdf          | 5               | Visualizar        | <u>Eliminar</u> |

Tamaño maximo permitido por cada documento: 10MB

En caso de haber tildado el idioma principal **diferente al español** en la parte inferior de esta solapa se habilitará las opciones para proceder a cargar la(s) traducción(es), y al seleccionar el tipo de anexo, posteriormente deberá dar clic en **"Examinar"**, mostrará la ventana de Windows, en donde podrá elegir el documento **PDF** a cargar, una vez validado el documento, el sistema realizará el recuento automático de hojas que contiene el documento, posteriormente dar clic en **Agregar**.

Únicamente será sujeta a pago de hojas la memoria técnica mexicana.

| Anexos Memoria Técnica     |                       |
|----------------------------|-----------------------|
|                            |                       |
| Tipo de Anexo *:           |                       |
| TRADUCCION DE DESCRIPCION  | •                     |
| Cargar Documento en PDF:   | Número<br>de<br>Hojas |
| Examinar) Traducción 1.pdf | 5 🖹 Agregar           |

### Tamaño maximo permitido por docuemnto: 10MB

| Tipo Anexo                   | Descripción del Documento | Número de Hojas |                   |                 |
|------------------------------|---------------------------|-----------------|-------------------|-----------------|
| TRADUCCION DE DESCRIPCION    | Traducción 1.pdf          | 5               | <u>Visualizar</u> | <u>Eliminar</u> |
| TRADUCCION DE REIVINDICACION | Traducción 2.pdf          | 5               | <u>Visualizar</u> | Eliminar        |
| TRADUCCION DE RESUMEN        | Traducción 3.pdf          | 5               | <u>Visualizar</u> | Eliminar        |

**MEMORIA TÉCNICA:** Además es posible anexar la documentación en un solo documento en el que puede contener: la Descripción, Reivindicación(es), Resumen, así como las figuras, con excepción en los Diseños Industriales ya que en esta figura es obligatorio ingresar los diseños en la solapa de diseños.

| Memoria Técnica                                                           |                       |         |  |
|---------------------------------------------------------------------------|-----------------------|---------|--|
|                                                                           |                       |         |  |
| Seleccione el Tipo de Documento *:                                        |                       |         |  |
| MEMORIA TÉCNICA                                                           | • 0                   |         |  |
| El documento se Encuentra en el Idioma:<br>©Español ®Diferente al español |                       |         |  |
| Cargar Documento en PDF:                                                  | Número<br>de<br>Hojas |         |  |
| Seleccionar archivo MEMORIA TECNICA.pdf                                   | 15                    | Agregar |  |

Tamaño maximo permitido por docuemnto: 10MB

| - | Tipo Documento  | Nombre del Documento | Número de Hojas | PDF               | Acción          |
|---|-----------------|----------------------|-----------------|-------------------|-----------------|
|   | MEMORIA TÉCNICA | MEMORIA TECNICA.pdf  | 15              | <u>Visualizar</u> | <u>Eliminar</u> |

En caso de haber tildado el idioma principal **diferente al español** en la parte inferior de esta solapa se habilitará las opciones para proceder a cargar la(s) traducción(es), y proceder a seleccionar el tipo de anexo, posteriormente deberá dar clic en **"Examinar"**, mostrará la ventana de Windows, en donde podrá elegir el documento **PDF** a cargar, una vez validado el documento, el sistema realizará el recuento automático de hojas que contiene el documento, posteriormente dar clic en **Agregar**.

Únicamente será sujeta a pago de hojas la memoria técnica mexicana.

| Anexos Memoria Técnica                  |                       |         |
|-----------------------------------------|-----------------------|---------|
| Tipo de Anexo *:                        |                       |         |
| TRADUCCION MEMORIA TECNICA              |                       | ¥       |
| Cargar Documento en PDF:                | Número<br>de<br>Hojas |         |
| Seleccionar archivo MEMORIA TECNICA.pdf | 15                    | Agregar |

# VIII. FIGURAS/DISEÑOS

Existen dos maneras de presentar las figuras o diseños mediante **imagen** o documento **PDF**, que deberán cargarse en esta sección, no será obligatorio para Patente o Modelo de Utilidad en su caso, por lo tanto, únicamente es obligatorio para **Diseño Industrial** tener que presentar los diseños.

**Imagen:** No es necesario enumerar de manera consecutiva las imágenes o diseños de acuerdo con la descripción (figura 1, figura 2, etc.); ya que el sistema lo realiza de manera automática, cada figura o diseño deberá anexarse en alguno de los siguientes formatos:

- .GIF
- .JPG
- .TIFF

Tamaño maximo permitido por cada figura: 2MB

En la siguiente ventana deberá indicar la ruta del archivo mediante el botón examinar, una vez cargado y validado dar clic en abrir y el sistema realizará el recuento automático de hojas que contiene el archivo, posteriormente dar clic en **Agregar**.

| Ì | Figuras            |
|---|--------------------|
|   |                    |
| l | Tipo de documento: |
| ġ | ●Imagen ◎PDF       |
|   | Carga de Imagen:   |
| / | Examinar motor.jpg |
|   |                    |

| Nombre del Documento | Hojas |                   | Acciones                        |
|----------------------|-------|-------------------|---------------------------------|
| motor.jpg            | 1     | <u>Visualizar</u> | <u>Eliminar   Subir   Bajar</u> |

En el caso de los **Diseños Industriales** deberá realizar la carga de las imagenes por cada archivo .GIF, .JPG o .TIFF debera indicar el número real de los diseños.

Por lo tanto, en la siguiente ventana deberá indicar la ruta del archivo mediante el botón examinar, una vez cargado y validado dar clic en abrir por lo que el sistema, lo detectará como 1 diseño, mismo que podrá editar en la parte inferior acorde al número real de diseños que requiera manifestar **Agregar**.

| Diseños                             |                       |         |
|-------------------------------------|-----------------------|---------|
|                                     |                       |         |
| Tipo de documento:<br>⊛Imagen  ○PDF |                       |         |
| Carga de Imagen:                    | Número de<br>diseños: |         |
| Elegir archivos motor.jpg           | <b>9</b> 1            | Agregar |

| Indicar total de diseñ | os:                          |                                                                                |
|------------------------|------------------------------|--------------------------------------------------------------------------------|
| Recuerde que el númer  | o total de diseños estará vi | nculado al pago de su solicitud conforme a los artículos de la Tarifa Vigente. |
| Número de Diseños:     | 2                            |                                                                                |
|                        |                              |                                                                                |

**PDF:** Unicamente para solicitudes de **Patente** y **Modelo de Utilidad** es posible anexar las figuras mediante un documento PDF, no mayor a **2 MB**. Al utilizar esta opción deberá ser necesario enumerar las figuras.

Seleccionar el tipo de formato PDF, posteriormente seleccionar el botón **"Examinar"**, el cual mostrará la ventana de Windows, en donde podrá elegir el documento a cargar, una vez cargado y validado el sistema realizará el recuento automático de hojas que contiene el documento, posteriormente dar clic en **Agregar** (repetir los mismos pasos por cada documento de figuras).

| Tipo de documento:       |       |            |                          |
|--------------------------|-------|------------|--------------------------|
| ©Imagen ⊚PDF             |       |            |                          |
|                          |       |            |                          |
|                          |       |            |                          |
| Carga de Documento:      |       |            |                          |
| Examinar FIGURA PDF.pdf  |       | Agregar    | NumeroHojas: 5           |
|                          |       |            |                          |
| -1 )*/                   |       |            |                          |
| Northern del De commente |       |            | A                        |
| Nombre del Documento     | Hojas |            | Acciones                 |
| FIGURA PDF.pdf           | 5     | Visualizar | Eliminar   Subir   Bajar |

Las opciones de **Acción** que se encuentran en la última columna de la tabla serán utilizadas cuando:

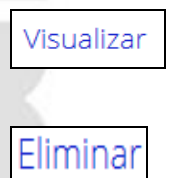

Se requiera consultar la vista previa de las imágenes cargadas.

Se requiera desechar las imágenes cargadas.

Las características de las figuras que deberán cumplirse se pueden consultar mediante el botón de microayuda:

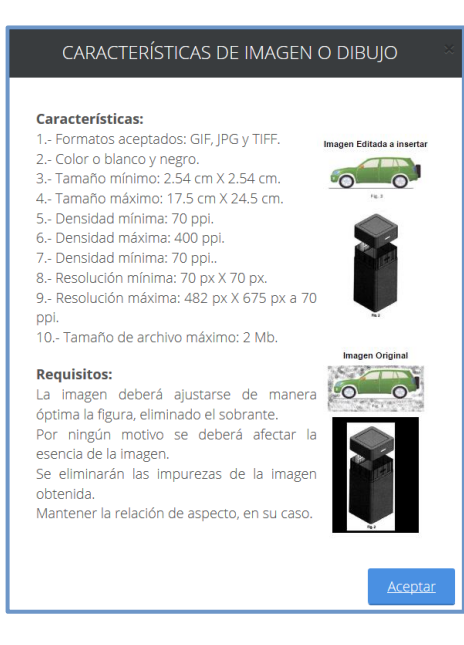

# IX. ANEXOS

Utilizar esta solapa cuando se requiera añadir documentos adicionales el formato de archivo PDF

Tamaño maximo permitido: 5MB

Deberá capturar el nombre de la descripción del documento adicional que desea presentar ejemplo: "Parte dos de Traducción", etc; y dar clic en el botón de **"Examinar"**, mostrará la ventana de Windows, en donde podrá elegir el documento **PDF** a cargar. Una vez cargado y validado deberá dar clic en **Agregar**. Realizar los mismos pasos por cada documento adicional que desee cargar.

| Lista de Anexos            |                              |                   |
|----------------------------|------------------------------|-------------------|
| -                          |                              |                   |
| Otros documentos:          |                              |                   |
| Descripción *:             | Archivo PDF:                 |                   |
| PARTE 2 DE MEMORIA TECNICA | Examinar MEMORIA TECNICA.pdf |                   |
|                            |                              | Agregar \varTheta |

Una vez que el sistema realice el precálculo final de las hojas contenidas de todos los documentos anexos, se deberá confirmar o manifestar en la solapa de "Memoria Técnica" el número de hojas útiles que considere realizar el pago correspondiente.

Ejemplo: de los documentos que se encuentran sujeto a pago:

#### Memoria Técnica:

| Tipo Documento     | Nombre del Documento | Número de Hojas | PDF               | Acción          |
|--------------------|----------------------|-----------------|-------------------|-----------------|
| DESCRIPCIÓN        | descripcion.pdf      | 10              | <u>Visualizar</u> | <u>Eliminar</u> |
| REIVINDICACIÓN(ES) | reivindicaciones.pdf | 10              | <u>Visualizar</u> | <u>Eliminar</u> |
| RESUMEN            | RESUMEN.pdf          | 10              | <u>Visualizar</u> | <u>Eliminar</u> |

#### Figuras:

| Nombre del Documento | Hojas |            | Acciones                        |
|----------------------|-------|------------|---------------------------------|
| motor.jpg            | 1     | Visualizar | Eliminar   Subir   Bajar        |
| botella.jpg          | 1     | Visualizar | Eliminar   Subir   Bajar        |
| celular.jpg          | 1     | Visualizar | <u>Eliminar   Subir   Bajar</u> |

#### Formato de Solicitud: 2 hojas

En caso de que el formato de representación de la solicitud cosnte de mas de dos hojas unicamente se debe considerar las dos primeras hojas.

#### Total de Hojas: 35 hojas

- Articulo 1a (hasta 30 hojas). \$4,550.00 + iva
- Articulo 1a bis (Por cada hoja adicional). \$61.00 + iva

| Tipo de Solicitud | Solicitantes | Inventores     | Apoderados       | Personas Autorizadas     | Prioridad    | Memoria Técnica       | Figuras     | Anexos  |
|-------------------|--------------|----------------|------------------|--------------------------|--------------|-----------------------|-------------|---------|
|                   |              |                |                  |                          |              |                       |             |         |
| Indicar total o   | le hojas:    |                |                  |                          |              |                       |             |         |
| Recuerde          | que el númer | o total de hoj | as estará vincul | ado al pago de su solici | itud conform | ie a los artículos de | la Tarifa V | igente. |
|                   | ·            | 5              |                  | - 0                      |              |                       |             | 0       |
| Número de H       | ojas :       |                |                  |                          |              |                       |             |         |
| 35                |              | •              |                  |                          |              |                       |             |         |
|                   |              |                |                  |                          |              |                       |             |         |
|                   |              |                |                  |                          |              |                       |             |         |

Para solicitudes del área de biotecnología tendrán la opción de presentar los documentos de "Listado de Secuencias" (en su caso) en el que tendrá que seleccionarlo y dar clic en el botón **"Examinar"**, mostrará la ventana de Windows, en donde podrá elegir el documento **PDF** a cargar, una vez cargado y validado dar clic en abrir y **Agregar**.

Nota: Para los documentos de Listado de Secuencia mediante Invenciones en Línea no aplica pago por hojas adicionales, por lo tanto, no deberá manifestar el número total de hojas de este documento.

| Listado de Secuencias |   |                                    |        |
|-----------------------|---|------------------------------------|--------|
| Tipo Anexo:           |   | Archivo PDF:                       |        |
| LISTADO DE SECUENCIAS | - | Examinar LISTADO DE SECUENCIAS.pdf | Agrega |

Los iconos de Acción que se encuentran en la última columna serán utilizados cuando:

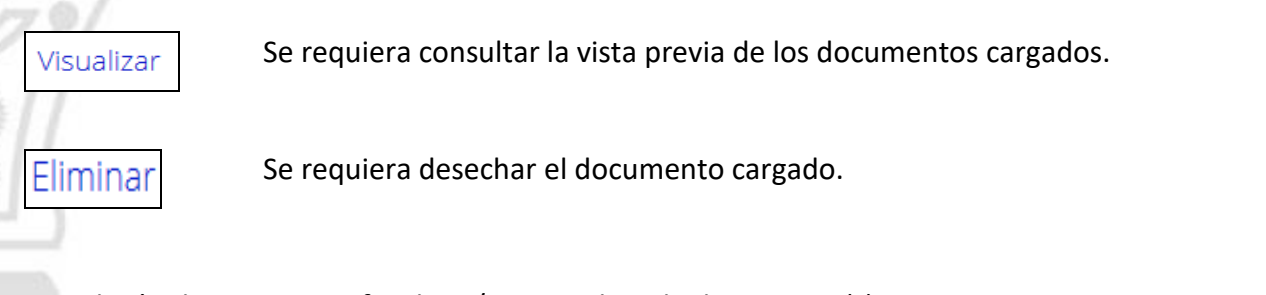

Expedición de copias certificadas y/o compulsas de documento(s)

| ¿Desea Solicitar la Expedición de Copias Adicionales?: 🧕 💿 | ∍Si | ⊚No |  |
|------------------------------------------------------------|-----|-----|--|
|------------------------------------------------------------|-----|-----|--|

En caso de requerir la expedición de copias certificadas y/o compulsas de algún documento, deberá capturar el tipo de documento en el primer recuadro, mencionar el número de expediente en el que obra el documento original, así como tildar el artículo que aplique y capturar el número de copias que requiera. Una vez capturada la información deberá dar clic en "Agregar".

| 'or | la expedi | ción de copias certificadas y/o compulsas de documento(s) *: 🦷                                                     | Que se encuentra en el expediente *: |          |  |  |  |
|-----|-----------|----------------------------------------------------------------------------------------------------|--------------------------------------|----------|--|--|--|
| CA  | RTA PODE  | R                                                                                                    | MX/a/2016/123456                     |          |  |  |  |
|     | Artículo  | Descripción                                                                                                    | Tarifa (pesos<br>sin IVA)            | Cantidad |  |  |  |
| 0   | 27a       | Por la expedición de copias certificadas de documentos, por cada hoja<br>tamaño carta u oficio, en blanco y negro. | \$11.46                              |          |  |  |  |
| ۲   | 27aBIS    | Por la expedición de copias certificadas de documentos, por cada hoja tamaño carta u oficio,a color.               | \$14.60                              | 1        |  |  |  |
| 0   | 27b       | Compulsa de documentos, por hoja                                                                                   | \$14.33                              |          |  |  |  |

| Documento(s)        | Expediente       | Artículo     | Cantidad |                              |
|---------------------|------------------|--------------|----------|------------------------------|
| CARTA PODER         | MX/a/2016/123456 | 27aBIS       | 1        | Eliminar                     |
|                     | I                | I            |          | I                            |
|                     |                  |              |          |                              |
|                     |                  |              |          |                              |
|                     |                  |              |          |                              |
| Campos obligatorios |                  | Vista Previa | Guardar  | -<br><u>Finalizar Captur</u> |

Los iconos de **Acción** que se encuentran en la última columna serán utilizados cuando:

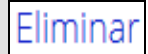

Se requiera desechar el artículo solicitado.

Una vez capturada y validada la información de cada una de las solapas, deberá dar clic en "Finalizar captura". Una vez que todos los campos requeridos hayan sido capturados y cargado los documentos anexos correspondientes, deberá presionar el botón de "Finalizar Captura", en seguida aparecerá la siguiente ventana:

| Una vez terminada la captura no podrá editar la información registrada. Deberá revisar la Vista<br>Previa para la confirmación de los datos contenidos en su solicitud.<br>Una vez finalizada la captura, inmediatamente se envía al Portal de Pagos y Servicios (PASE), para<br>efectuar el pago como usualmente se realiza. Recuerde que para este tipo de presentación<br>podra realizar el pago mediante transferencia electrónica o línea de captura.<br>Una vez realizado el pago, en el apartado de "Solicitudes en Preparación" encontrará su solicitud<br>para seguir con el proceso de firma y envío. Su solicitud será recibida por el Instituto una vez que<br>sea firmada.                                                                                                    |
|----------------------------------------------------------------------------------------------------|
| P • I de 19     - + Zeom automático :     Image: Second automático :     Image: Second automático :     Image: Se |
| REPRESENTACIÓN DE LA SOLICITUD DE REGISTRO DE PATENTE ENVIADA A TRAVÉS DEL PORTAL         DE PAGOS Y SERVICIOS ELECTRÓNICOS.         Homoclave del formato         IMIPI-00-009                                                                                                    |
| He revisado la solicitud y acepto la normatividad aplicable al presente trámite administrativo. He revisado la solicitud y acepto la normatividad aplicable al presente trámite administrativo. He revisado la solicitud y acepto la normatividad aplicable al presente trámite administrativo. He revisado la solicitud y acepto la normatividad aplicable al presente trámite administrativo. He revisado la solicitud y acepto Electrónicos (PASE) del Instituto Mexicano de la Propiedad industrial, en los trámites que se indican, manifiesto mi conformidad para que el trámite de mi solicitud se efectúe desde su inicio y hasta su conclusión a través del Sistema de Invenciones en Línea. Asimismo, acepto consultar el tablero electrónico, al menos los días quince y último de cada mes; o bien, al día hábil siguiente si alguno de éstos fuere inhábil. En caso de no hacerlo, acepto que se tendrá por hecha la notificación el día hábil siguiente de los días antes mencionados. Manifiesto que en caso de que me encuentre imposibilitado, por causas imputables al Instituto, para consultar el tablero electrónico o para abrir los documentos que contengan la información de positada en el mismo, en los días quince y último de cada mes; o bien, al día hábil siguiente si alguno de éstos fuere inhábil; acepto hacerlo del conocimiento del Instituto a más tardar dentro de los tres días hábiles siguientes a aquel en que ocurra dicho impedimento. Declaro bajo protesta de decir verdad que los documentos anexos a la solicitud son copla                                                      |

Deberá tildar los recuadros "He revisado la..." y "En términos del artículo 3...". Dar clic en el botón "Finalizar".

# X. PAGO DE SOLICITUD

El sistema mostrará automáticamente el tablero electrónico de solicitudes, donde deberá identificar su solicitud capturada, y dar clic en siguiente acción **"Por Pagar".** 

| Table | ro Electrónico              | de solicitude  | ?S              |                    |              |                       |          |                           |                     |  |
|-------|-----------------------------|----------------|-----------------|--------------------|--------------|-----------------------|----------|---------------------------|---------------------|--|
| Herr  | amienta de Bús              | queda          |                 |                    |              |                       |          |                           |                     |  |
| Folio |                             | Figura Ju      | Figura Jurídica |                    |              |                       |          | Estatus                   |                     |  |
|       |                             | SELECC         | LECCIONE        |                    | SELECCIO     | DNE                   | -        | SELECCIONE                | •                   |  |
|       |                             |                |                 |                    |              |                       |          | Cancelar                  | <u>Buscar</u>       |  |
|       |                             |                |                 |                    |              |                       |          |                           |                     |  |
| Folio | Fecha Creación              | Tipo Solicitud | Subtipo         | Título (<br>Invenc | de la<br>ión | Estatus               | Fe       | echa Estatus              | Siguiente<br>Acción |  |
| 716   | 10/04/2017<br>09:48:03 a.m. | PATENTE        | Normal          | automo             | vil          | CAPTURA<br>FINALIZADA | 10<br>03 | )/04/2017<br>3:43:20 p.m. | Por Pagar           |  |

Se mostrará el resumen de los conceptos seleccionados durante la captura por la presentación de acuerdo al tipo de solicitud que se desee presentar y deberá dar clic en el botón **"Agregar a Carrito".** 

|                                                                                                    |                                                           | Conce                                                         | ptos seleccionados |                              |          |            |            |
|----------------------------------------------------------------------------------------------------|-----------------------------------------------------------|---------------------------------------------------------------|--------------------|------------------------------|----------|------------|------------|
| N°                                                                                                    | Concepto                                                  |                                                               | Artículo           | Tarifa<br>(pesos sin<br>IVA) | Cantidad | Descuento  | Importe    |
| Por la presentación de una solicitud de<br>sus anexos de hasta 30 hojas en términ<br>artículo 43 de la Ley, así como por los<br>que se refiere el artículo 38 del mismo<br>ordenamiento. |                                                           | ud de patente y<br>términos del<br>or los servicios a<br>ismo | 1a                 | \$2,275.00                   | 1        | \$2,275.00 | \$2,275.00 |
| 2                                                                                                    | Por el concepto a que se refiere e<br>cada hoja adicional | el artículo 1a, por                                           | 1aBIS              | \$30.50                      | 5        | \$152.50   | \$152.50   |
|                                                                                                    |                                                           | Resum                                                         | en de tarifa       |                              |          |            |            |
|                                                                                                    |                                                           | Total tarifa                                                  | \$2,427.50         |                              |          |            |            |
|                                                                                                    |                                                           | IVA                                                           | \$388.40           |                              |          |            |            |
|                                                                                                    |                                                           | Subtotal                                                      | \$2,815.90         |                              |          |            |            |
|                                                                                                    |                                                           | Recargos                                                      | \$0.00             |                              |          |            |            |
|                                                                                                    |                                                           | Actualizacion                                                 | \$0.00             |                              |          |            |            |
|                                                                                                    |                                                           | Descuento                                                     | \$2,427.50         |                              |          |            |            |
|                                                                                                    |                                                           | Total a pagar                                                 | \$2,815.90         | )                            |          |            |            |

Le mostrará la ventana de confirmación de datos y conceptos:

# Pagos

Al desplazarse a la parte inferior deberá tildar en el recuadro "Estas de acuerdo que los..." y dar clic en el botón **"Continuar"**.

Si deseas cambiar los datos de facturación, selecciona aquí.

Figura:

Nombre(s): JORGE Primer apellido: LUGO Segundo apellido: PICHARDO Razón social:

Número exterior: 550 Número interior:

Código Postal: 16020

Datos del solicitante

Persona: 
 Persona física

RFC: LUPJ8502217FA Calle: ARENAL

Colonia: SANTA MARIA TEPEAN

Estado: CIUDAD DE MEXICO

Municipio: XOCHIMILCO

|    | articulo 38 del mismo ordenal                                    | mento.              |                                  |                     |                   |              |                |          |
|----|------------------------------------------------------------------|---------------------|----------------------------------|---------------------|-------------------|--------------|----------------|----------|
| 2  | Por el concepto a que se refie<br>artículo 1a, por cada hoja adi | ere el<br>cional    | 1                                | aBIS                | 5                 | \$30.50      | \$152.50       | \$152.50 |
|    |                                                                  |                     | Resum                            | en de tarifa        |                   |              |                |          |
|    |                                                                  | Total tarifa<br>IVA |                                  | \$2,42              | \$2,427.50        |              |                |          |
|    |                                                                  |                     |                                  | \$388               | 3.40              |              |                |          |
|    |                                                                  | Subtotal            | \$2,815.90                       |                     |                   |              |                |          |
|    |                                                                  | Recargos            |                                  | \$0.00              |                   |              |                |          |
|    |                                                                  | Actualizaci         | Actualizacion S<br>Descuento \$2 | \$0.                | \$0.00<br>,427.50 |              |                |          |
|    |                                                                  | Descuento           |                                  | \$2,42              |                   |              |                |          |
|    |                                                                  | Total a             | a pagar                          | \$2,81              | 5.90              |              |                |          |
|    |                                                                  | Iotal               | a pagai                          | φ2,01               | 5.90              |              |                |          |
|    | Estas de acuerdo que los d                                       | atos capturado      | s son correc                     | tos y serán utiliza | ados para ge      | nerar la fac | tura correspor | idiente. |
| am | pos obligatorios.                                                |                     |                                  |                     |                   |              |                |          |
|    |                                                                  |                     |                                  |                     |                   |              | Regresar       | Continua |

Se mostrará la ventana del folio FEPS generado que se agregó al carrito, deberá dar clic en el botón "Si"

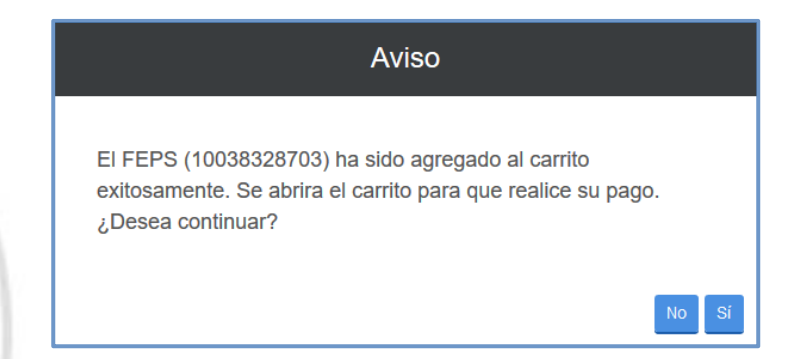

Posteriormente podrá elegir el medio de pago que se requiera realizar, los cuales son:

Línea de Captura: Una vez tildado el folio FEPS deberá dar clic en el botón Imprimir Línea de captura, es importante mencionar que al utilizar esta opción una vez realizado el pago en una sucursal bancaria el proceso de conciliación del pago puede tardar aproximadamente de 24 a 48 horas. Se recomienda considerar dicho tiempo en caso de contar con una fecha próxima de vencimiento de plazos, una vez seleccionado esta opción posteriormente NO podrá elegir la opción de Realizar Pago Electrónico. Por lo que el sistema mantendrá la solicitud en siguiente acción "Por Pagar" una vez transcurrido el periodo de tiempo, automáticamente el sistema cambiará el estatus de la solicitud a Por Firmar.

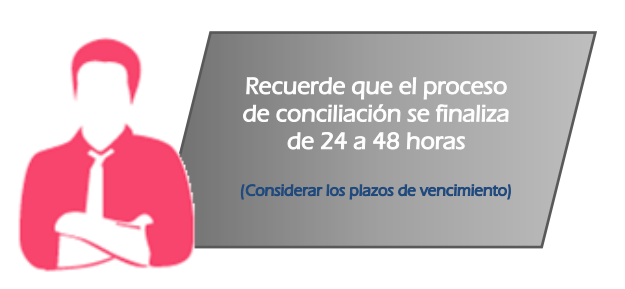

✓ Transferencia Electrónica: Es posible realizar el pago por transferencia electrónica, el cual deberá tildar el recuadro del folio FEPS generado y dar clic en el botón "Realizar pago electrónico".

| Solicitudes de servicio y formatos de pago |                              |                                         |                                                                                           |                                                                                                    |                                                                                                    |                                                                                                    |                                                                                                    |                                                                                                    |                                                                                                    |  |  |
|--------------------------------------------|------------------------------|-----------------------------------------|-------------------------------------------------------------------------------------------|----------------------------------------------------------------------------------------------------|----------------------------------------------------------------------------------------------------|----------------------------------------------------------------------------------------------------|----------------------------------------------------------------------------------------------------|----------------------------------------------------------------------------------------------------|----------------------------------------------------------------------------------------------------|--|--|
| Folio<br>FEPS                              | Referencia                   | Línea de<br>Captura                     | Fecha de<br>Creación                                                                      | Importe                                                                                                    | Detalle<br>Tramite                                                                                                    | Capturado<br>por                                                                                                    | Facturado a                                                                                                    | Detalle<br>FEPS                                                                                                    | Eliminar                                                                                                    |  |  |
| 10038328703                                |                              |                                         | 10/10/2018<br>10:43:41                                                                    | \$2,815.90                                                                                                    | [ID: 115323]                                                                                                    | lugo2102                                                                                                    | JORGE<br>LUGO PICHARDO                                                                                                    |                                                                                                    |                                                                                                    |  |  |
|                                            |                              | Gran                                    | Total a Pagar:                                                                            | \$ 2815.90                                                                                                    |                                                                                                    |                                                                                                    |                                                                                                    |                                                                                                    |                                                                                                    |  |  |
|                                            |                              |                                         |                                                                                           |                                                                                                    |                                                                                                    |                                                                                                    |                                                                                                    |                                                                                                    |                                                                                                    |  |  |
|                                            |                              | Generar línea                           | de captura                                                                                | Realizar pago e                                                                                                    | lectrónico                                                                                                    |                                                                                                    |                                                                                                    |                                                                                                    |                                                                                                    |  |  |
|                                            | Folio<br>FEPS<br>10038328703 | Folio Referencia<br>FEPS<br>10038328703 | Solicitua<br>Folio Referencia Línea de<br>Captura<br>10038328703<br>Gran<br>Generar línea | Folio       Referencia       Línea de Captura       Fecha de Creación         10038328703       10/10/2018       10/10/2018         10:43:41       Gran Total a Pagar:         Generar línea de captura | Folio<br>FEPS       Referencia<br>Captura       Línea de<br>Creación       Fecha de<br>Creación       Importe         10038328703       10/10/2018<br>10:43:41       \$2,815.90         Gran Total a Pagar:         \$2815.90         Generar línea de captura | Solicitudes de servicio y formatos de pago         Folio<br>FEPS       Referencia       Línea de<br>Captura       Fecha de<br>Creación       Importe       Detalle<br>Tramite         10038328703       10/10/2018<br>10:43:41       \$2,815.90       (ID: 115323)         Gran Total a Pagar:         \$ 2815.90         Generar línea de captura         Realizar pago electrónico | Solicitudes de servicio y formatos de pago         Folio<br>FEPS       Referencia       Línea de<br>Captura       Fecha de<br>Creación       Importe       Detalle<br>Tramite       Capturado<br>por         10038328703       10/10/2018<br>10:43:41       \$2,815.90       [ID: 115323]       lugo2102         Gran Total a Pagar:         \$2815.90         Generar línea de captura         Realizar pago electrónico | Solicitudes de servicio y formatos de pago         Folio<br>FEPS       Referencia<br>Captura       Línea de<br>Captura       Fecha de<br>Creación       Importe<br>Tramite       Detalle<br>por       Capturado a<br>por       Facturado a         10038328703       10/10/2018<br>10:43:41       \$2,815.90       [ID: 115323]       lugo2102       JORGE<br>LUGO PICHARDO         Gran Total a Pagar:         Generar línea de captura | Solicitudes de servicio y formatos de pago         Folio<br>FEPS       Referencia<br>Captura       Línea de<br>Captura       Fecha de<br>Creación       Importe<br>Tramite       Detalle<br>por       Capturado a<br>por       Detalle<br>FEPS         10038328703       10/10/2018<br>10:43:41       \$2,815.90       [ID: 115323]       lugo2102       JORGE<br>LUGO PICHARDO       Importe         Gran Total a Pagar:<br>Generar línea de captura |  |  |

|     | Pagos |
|-----|-------|
|     |       |
| ):= |       |
| J•₹ |       |
| 044 |       |
| 4   |       |
|     |       |
| يال |       |

| Folio                      | AVISO                                                         | o a Detalle Eliminar          |
|----------------------------|---------------------------------------------------------------|-------------------------------|
| FEPS                       |                                                               | FEPS                          |
| 10031986333                | ¿Está seguro de querer realizar el pago de los FEPS           | RDO                           |
|                            | seleccionados?                                                |                               |
|                            |                                                               |                               |
|                            |                                                               |                               |
|                            | Imprimir línea de captura Realizar pago electrónico           |                               |
|                            |                                                               |                               |
|                            | ATENCIÓN USUARIOS DEL PASE                                    |                               |
| IOTA:<br>Para poder realiz | ar el pago electrónico en necesario contar con una cuenta bar | ncaria y el servicio de banca |
|                            |                                                               |                               |
| lectrónica en algu         | no de los bancos afiliados al PASE.                           |                               |
| TA:<br>ara poder realiz    | ATENCIÓN USUARIOS DEL PASE                                    | ncaria y el servicio de banca |

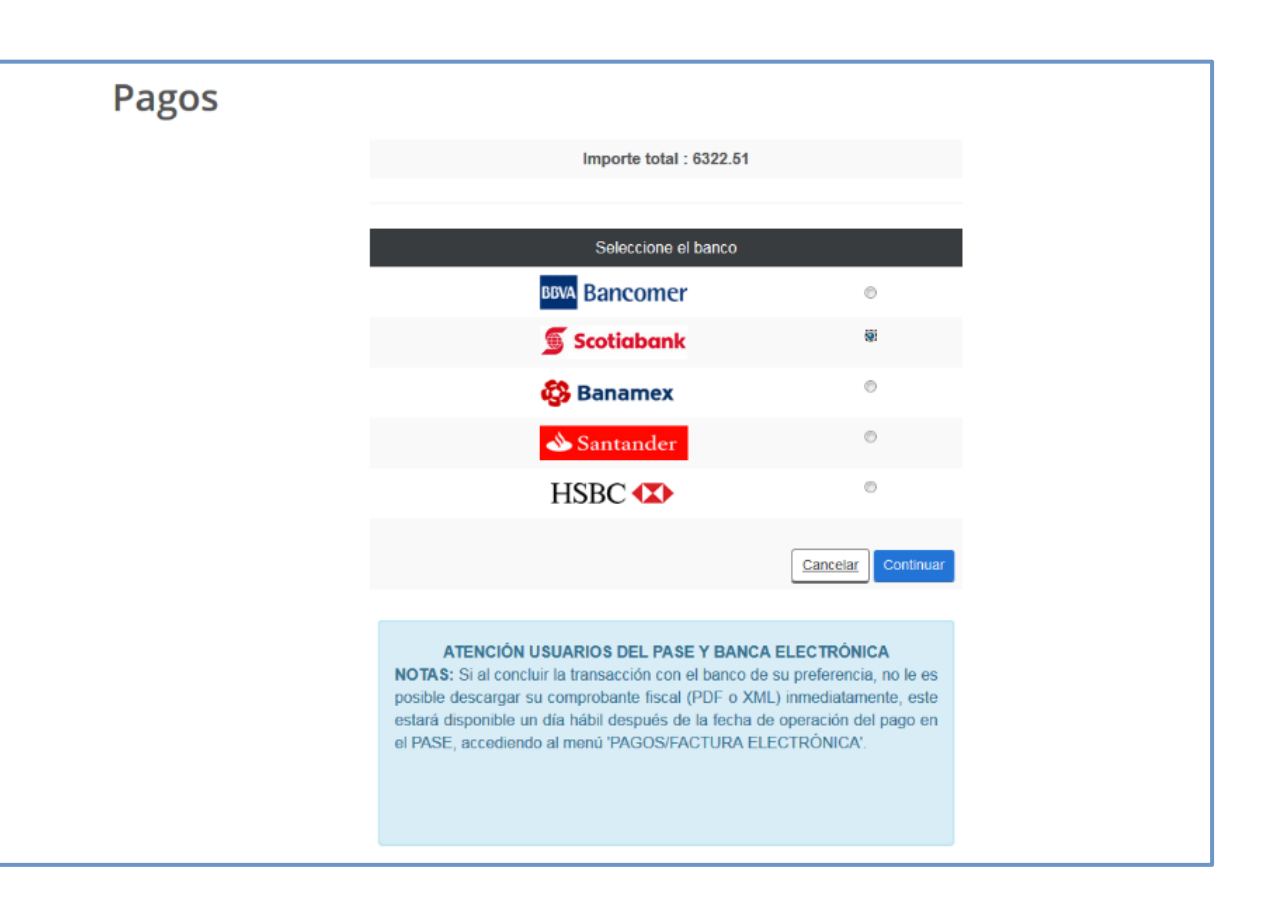

Posteriormente deberá dar clic en el botón "Si" una vez que haya realizado su pago.

|           | Pagos                                                                                                    |  |
|-----------|----------------------------------------------------------------------------------------------------|--|
| $\sim$    | Importe Intel - 6322.51<br>Aviso                                                                                                    |  |
|           | Mientras realizas el pago y por seguridad de tus cuentas<br>bancarías, el PASE delega el control al portal del BANCO<br>seleccionado.                                                                                                    |  |
| 84        | Una vez finalizado el proceso de pago, el BANCO te regresará a<br>nuestro portal, para concluir con el trámite                                                                                                    |  |
| <b>~~</b> |                                                                                                    |  |
|           | ATENCIÓN USUARIOS DEL PASE Y BANCA ELECTRÓNICA<br>NOTAS: Si al concluir la transacción con el banco de su preferencia, no le es<br>posible descargars su comprobante fiscal (PDF - XML) immediatamente, este<br>estará disponible un día hábil despuís de la fecha de operación del pago en |  |
|           | el PASE, accediendo al menú "PAGOS/FACTURA ELECTRÓNICA".                                                                                                    |  |

Deberá dar clic en el botón "Continuar Solicitudes".

| 🕘 Moz | illa Firefox                                  |                                                           | - 0 <b>X</b> |
|-------|-----------------------------------------------|-----------------------------------------------------------|--------------|
| (i) 角 | https://rduqa.impi.gob.mx:8443/seimpi/jsp/pag | oElectronico/despliegueOperacionOk.jsp                    | 107%         |
|       |                                               |                                                           |              |
|       | Folios de                                     | los FEPS pagados                                          |              |
|       | 10031986325                                   |                                                           |              |
|       | Resumen de                                    | e transacción bancaria                                    | =            |
|       | Importe total :                               | 7559.26                                                   |              |
|       | Número de comprobante<br>Bancario:            | 4321                                                      |              |
|       | Número de Lote<br>generado:                   | 1833790                                                   |              |
|       | Fecha de transacción:                         | 25/08/2017 16:15:47                                       |              |
|       | Comprobante de pago (<br>Imprimir pantalia    | PDF) Factura electrónica (XML)<br>a Continuar Solicitudes | Ŧ            |

El sistema lo enviará al tablero de solicitudes en preparación, una vez realizado el pago, se procederá a firmar la solicitud electrónicamente mediante la FIEL.

# XI. FIRMA ELECTRÓNICA.

En la siguiente tabla le mostrará la columna de "Siguiente acción" y deberá dar clic en el estatus de "Por firmar".

| Folio | Fecha Creación              | Tipo Solicitud | Subtipo | Título de la<br>Invención | Estatus | Fecha Estatus               | Siguiente<br>Acción |
|-------|-----------------------------|----------------|---------|---------------------------|---------|-----------------------------|---------------------|
| 716   | 10/04/2017<br>09:48:03 a.m. | PATENTE        | Normal  | automovil                 | PAGADO  | 10/04/2017<br>03:50:08 p.m. | Por Firmar          |

Se mostrará la siguiente ventana en el que deberá leer y aceptar la manifestación bajo protesta de decir verdad a la que se hace referencia en pantalla. Para continuar, de clic en el botón **"Aceptar y Firmar el Documento"**.

| CIDMA I                                                           | FLECTRONICA                                                                                                    |                                                                                                    |   |
|-------------------------------------------------------------------|----------------------------------------------------------------------------------------------------|----------------------------------------------------------------------------------------------------|---|
| FIRMA                                                             | ELECTRONICA                                                                                                    |                                                                                                    | - |
|                                                                   |                                                                                                    |                                                                                                    |   |
| Bajo pro<br>mandata<br>informa<br>guesta<br>Que te f<br>Menticari | testa de decir verdad, el firmante manifesta que los datos<br>into, cuerta con las flacitades para llevar a cabo el p<br>odo controlas en la solcinad entanda a travite de esti men<br>en el y FEL po prevano adotta a la audutada, por lo qu<br>ente a través del PAGE, El firmante maintesta bajo por<br>a.                                                                                                    | a servados en esta solicitud son ciertos y que en caso de actuar como<br>resente trámite. El fiminate reconoce como propa y autérica la<br>los, asumendo la responsabilidad por el suo de su nombre de cuamor<br>en courror ele subertos el es atributa la autoría de la información<br>esta de decir versida que tiene un domicilo dentro de la República<br>Acceste y Estavá pocomento |   |
| 10 J                                                              | P 🐮 🖡 🗐 🖉 🗠 H 👘 🗕 🗕 + 2                                                                                                    | son admidice 🕴 🔒 🖪 🕷                                                                                                    |   |
|                                                                   | Datos general                                                                                                    | es de la solicitud                                                                                                    |   |
|                                                                   | Solitud de Feleres     Solitud de Feleres     Solitud de Feleres     Solitud de Feleres     Solitud de Feleres     Solitud de Feleres     Solitud de Feleres     Solitud     Solitud     Solitud     Solitud     Solitud     Solitud     Solitud     Solitud     Solitud      Solitud     Solitud      Solitud      Soli | Riperkani<br>O Suband 176<br>Fedu:                                                                                                    |   |

Dar clic en el botón **"buscar"** del campo "Clave Privada (.key)" el cual mostrará la ventana de windows en donde podrá elegir el archivo .key a cargar, repetir el procedimiento en el campo "Certificado .cer".

Ingresar en el campo "Contraseña de clave privada" la clave que eligió en el SAT.

Nota: Asegúrese que su firma electrónica avanzada se encuentre vigente, de lo contrario no será posible firmar el documento.

| Firma Electrónica                                                                                                    |  |  |  |  |  |  |  |
|----------------------------------------------------------------------------------------------------|--|--|--|--|--|--|--|
| Llave Privada:<br>Examinar Claveprivada_FIEL_LUPH765EQ2_20141104<br>Certificado:<br>Examinar luph760425eq2.cer<br>Contraseña llave privada |  |  |  |  |  |  |  |
| •••••                                                                                                    |  |  |  |  |  |  |  |
| <u>Cerrar</u> Firmar                                                                                                    |  |  |  |  |  |  |  |

Dar clic en el botón **"Firmar"**, una vez firmada la solicitud se mostrará la ventana que indicará que se ha firmado correctamente y que es posible consultar la solicitud en el **"Tablero Electrónico"**.

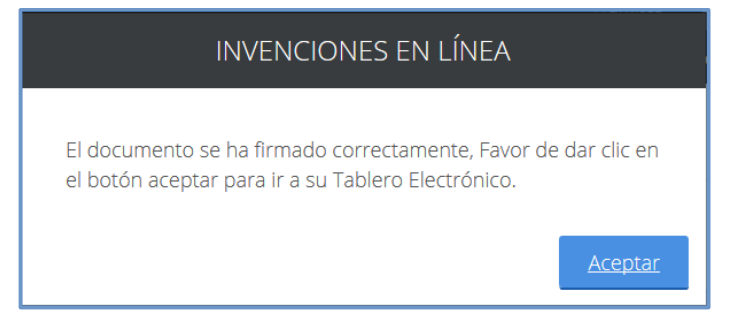

Para acceder a revisar su solicitud electrónica deberá ingresar al menú superior "Tablero Electrónico", "Solicitudes" para consultar o descargar el expediente electrónico, de clic en el botón que se muestra en la columna "visualizar".

| ob.mv                                                                                                    | c                              |                   |         |                           |         |                      | Trár                 | nites G         | obierno               | Particip            | a Datos      | ¢  |
|----------------------------------------------------------------------------------------------------|--------------------------------|-------------------|---------|---------------------------|---------|----------------------|----------------------|-----------------|-----------------------|---------------------|--------------|----|
|                                                                                                    |                                |                   |         | Inicio                    | Mis Sol | licitudes •          | Mis Promocione       | s• Tabl         |                       | rónico <del>-</del> | Regresar a l | AS |
| A > Inicio > Invenciones en Línea > Tablero Electrónico de solicitudes     HECTOR LUGO     Información Adi     Notificaciones     Notificaciones |                                |                   |         |                           |         |                      |                      | Sal             | ir                    |                     |              |    |
| Herramienta de Búsqueda<br>Folio Figura Jurídica Subtipo Estatus                                                                                 |                                |                   |         |                           |         |                      |                      |                 |                       |                     |              |    |
| SELECCIONE SELECCIONE                                                                                                    |                                |                   |         |                           | NE      | -                    | RECIBIO              | DO IMPI         | ▼<br><u>Buscar</u>    |                     |              |    |
| Folio                                                                                                    | Fecha<br>Creación              | Tipo<br>Solicitud | Subtipo | Título de la<br>Invención | E       | xpediente            | Folio<br>Entrada     | Estatus         | Fec<br>Esta           | ha<br>atus          | Visualiza    | r  |
| 716                                                                                                    | 10/04/2017<br>09:48:03<br>a.m. | PATENTE           | Normal  | automovil                 | N<br>/( | /IX/a/2017<br>000081 | MX/E/2017<br>/000948 | RECIBID<br>IMPI | O 10/0<br>03:5<br>p.m | 04/2017<br>52:57    | •            |    |

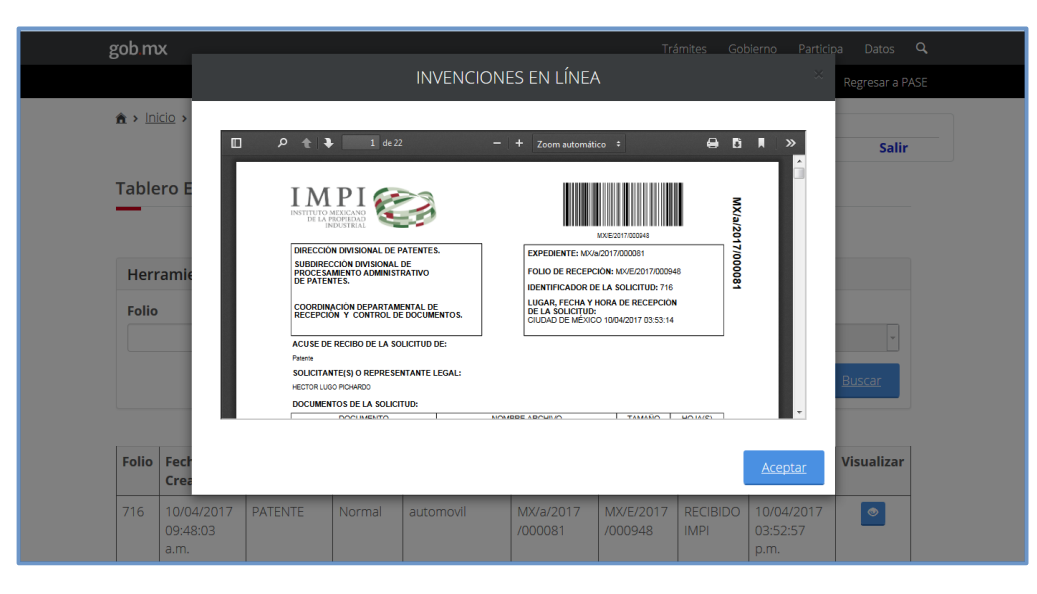

# **XII. FUNCIONES DEL MENÚ**

INICIO: Muestra el menú principal de la plataforma electrónica de Invenciones en Línea.

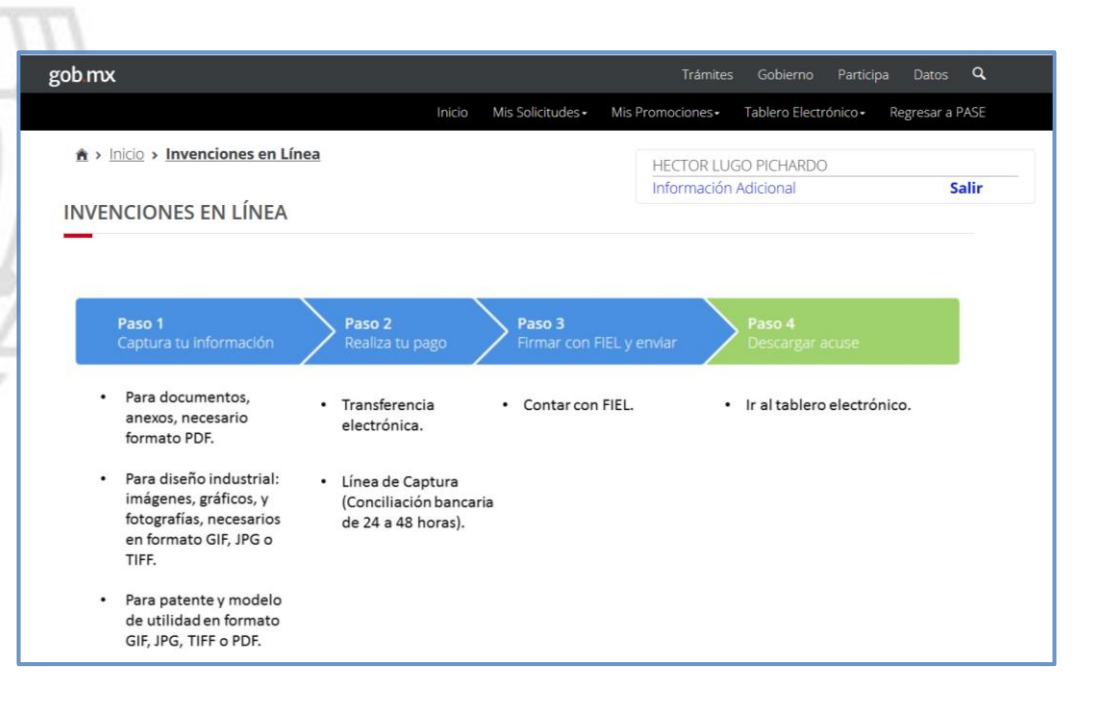

**MIS SOLICITUDES:** Muestra las opciones de "Captura tu solicitud" y "Solicitudes en Preparación", como se describió al inicio de la presente guía.

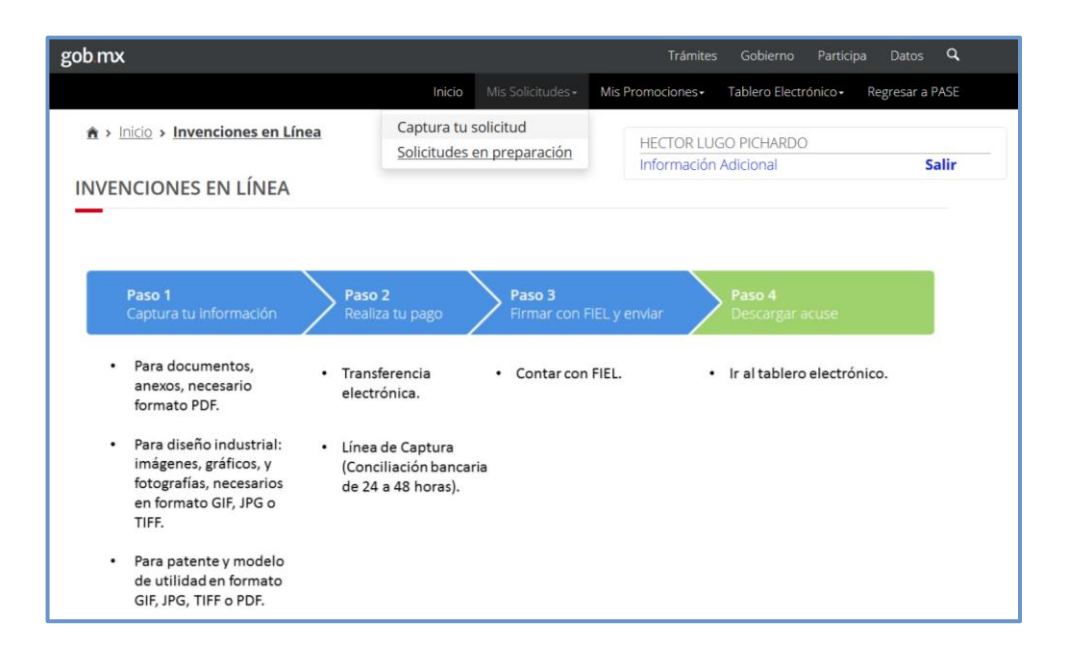

Captura tu solicitud: Nos despliega los tipos de solicitudes que se pueden presentar, como son
 Diseño Industrial, Modelo de Utilidad y Patente.

| gob.mx                      |                |                               |                                    |       | Trámit       | es Gobi               | ierno       | Particip           | oa Dato  | os <b>Q</b> |   |
|-----------------------------|----------------|-------------------------------|------------------------------------|-------|--------------|-----------------------|-------------|--------------------|----------|-------------|---|
|                             |                | Inicio                        |                                    | Mis F | Promociones+ | Tabler                | o Electr    | ónico <del>-</del> | Regresa  | a PASE      |   |
| ♠ > Inicio > Invenciones en | <u>n Línea</u> | Captura tu s<br>Solicitudes e | solicitud<br><u>en preparación</u> |       | HECTOR LI    | JGO PICH<br>n Adicion | IARDC<br>al | )                  |          | Salir       | _ |
|                             |                |                               |                                    |       |              |                       |             |                    |          |             |   |
|                             |                | INVE                          | NCIONES                            | S EN  | I LÍNEA      | ٨                     |             |                    | $\times$ |             |   |
|                             | Diser          | ňo Industri                   | ial                                |       | Model        | o de U                | tilida      | ad                 |          |             |   |
| 7                           | <u>[</u>       | Patente                       |                                    |       |              |                       |             |                    |          |             |   |

Solicitudes en Preparación: En la presente tabla se muestra de manera general todas aquellas solicitudes que se encuentren en el estatus de "Finalizar captura", "Por Pagar" o "Por firmar", previamente guardas, para la continuidad de su presentación.

| gob mx                  |                           |                       |                            |                             |         | Trám               | ites Gobie                  | rno Partici              | pa Datos   | ۹    |
|-------------------------|---------------------------|-----------------------|----------------------------|-----------------------------|---------|--------------------|-----------------------------|--------------------------|------------|------|
|                         |                           |                       | Inicio                     |                             | Mis F   | romociones         | - Tablero                   | Electrónico <del>-</del> | Regresar a | PASE |
| ▲ > Inicio > Invencione | <u>s en Línea</u>         | Cap<br><u>Sol</u>     | otura tu so<br>icitudes er | licitud<br>preparación      |         | HECTOR<br>Informac | LUGO PICH/<br>ión Adiciona  | ARDO                     | S          | alir |
| gob mx                  |                           |                       |                            |                             |         | Trámites           | Gobierno Pa                 | rticipa Datos            | ٩          |      |
|                         |                           | a 12 a 3              | Inic                       | io Mis Solicitudes •        | Mis Pro | mociones•          | Tablero Electrónic          | • Regresar a P           | ASE        |      |
| Tablero                 | Electrónico               | de solicitude         | es                         |                             |         |                    |                             |                          |            |      |
| Herran                  | nienta de Búsc            | jueda                 |                            |                             |         |                    |                             |                          |            |      |
| Folio                   |                           | Figura Ju             | urídica                    | Subtipo                     |         |                    | Estatus                     |                          |            |      |
|                         |                           | SELECO                | TIONE                      | • SELECC                    | ONE     |                    | SELECCIONE                  | Buscar                   |            |      |
|                         |                           |                       |                            |                             |         |                    | <u>Larnunar</u>             | Distant.                 |            |      |
| Folio Fe                | echa Creación             | Tipo Solicitud        | Subtipo                    | Título de la<br>Invención   | Estat   | us                 | Fecha <mark>E</mark> status | Siguiente<br>Acción      | 1          |      |
| 749 18                  | 3/04/2017<br>0:52:59 a.m. | PATENTE               | Normal                     | INVENCION DE<br>AURICULARES | CAPT    | URA<br>MPLETA      | 18/04/2017<br>10:52:26 a.m. | Finalizar<br>Captura     |            |      |
| 748 18                  | 3/04/2017<br>9:54:02 a.m. | MODELO DE<br>UTILIDAD | Normal                     | CENICERO                    | CAPT    | URA<br>IZADA       | 18/04/2017<br>09:56:10 a.m. | Por Pagar                |            |      |
| 747 18                  | 3/04/2017<br>9:50:36 a.m. | diseño<br>Industrial  | Modelo<br>Industrial       | DE VASO                     | PAGA    | DO                 | 18/04/2017<br>01:04:34 p.m. | Por Firmar               | 1          |      |

**TABLERO ELECTRÓNICO:** Muestra las opciones de las solicitudes enviadas, es decir que ya fueron firmadas exitosamente mediante la FIEL.

| gob mx                            |        |                   | Trámites         | Gobierno Partici                            | pa Datos <b>Q</b> |
|-----------------------------------|--------|-------------------|------------------|---------------------------------------------|-------------------|
|                                   | Inicio | Mis Solicitudes • | Mis Promociones- |                                             | Regresar a PASE   |
| h > Inicio > Invenciones en Línea |        |                   | HECTOR LUC       | Solicitudes<br>Solicitudes RDU              | Collin.           |
| INVENCIONES EN LÍNEA              |        |                   | mormación        | <u>Promociones</u><br><u>Notificaciones</u> | Sdiir             |

Solicitudes: Muestra todas aquellas solicitudes de Invenciones en línea que se hayan presentado en la nueva versión GOB.MX, es decir aquellas que se presenten a partir del día 26 de abril del 2017.

| b.m   | (                              |                            |            |                           |                      | Trám                 | iites Gobie      | erno Participa                 | a Datos       |  |
|-------|--------------------------------|----------------------------|------------|---------------------------|----------------------|----------------------|------------------|--------------------------------|---------------|--|
|       |                                |                            |            | Inicio Mis                | Solicitudes • N      | lis Promociones      | - Tablero        | Electrónico <del>-</del>       | Regresar a P  |  |
| Table | ero Electró                    | nico de s                  | olicitudes | 5                         |                      |                      |                  |                                |               |  |
|       |                                |                            |            |                           |                      |                      |                  |                                |               |  |
| Herr  | ramienta de                    | Búsqueda                   | 1          |                           |                      |                      |                  |                                |               |  |
| Folio |                                | Figura Jurídica SELECCIONE |            | Subtipo                   |                      | Esta                 | Estatus          |                                |               |  |
|       |                                |                            |            | SELECCIONE                |                      | - RE                 | RECIBIDO IMPI    |                                |               |  |
|       |                                |                            |            |                           |                      |                      |                  | Cancelar                       | <u>Buscar</u> |  |
| Folio | Fecha<br>Creación              | Tipo<br>Solicitud          | Subtipo    | Título de la<br>Invención | Expediente           | Folio<br>Entrada     | Estatus          | Fecha<br>Estatus               | Visualiza     |  |
| 742   | 17/04/2017<br>11:59:28<br>a.m. | PATENTE                    | Normal     | prueba de invento<br>3    | MX/a/2017<br>/000088 | MX/E/2017<br>/000974 | RECIBIDO<br>IMPI | 17/04/2017<br>12:05:07<br>p.m. | ۲             |  |
| 741   | 17/04/2017<br>11:45:24<br>a.m. | PATENTE                    | PCT        | prueba de invento<br>2    | MX/a/2017<br>/000087 | MX/E/2017<br>/000973 | RECIBIDO<br>IMPI | 17/04/2017<br>11:53:29<br>a.m. | ۲             |  |

✓ Solicitudes RDU: Muestra todas aquellas solicitudes de Invenciones en línea que se hayan presentado en la versión anterior, es decir aquellas que fueron presentadas antes del día 26 de abril del 2017, cuya continuidad del trámite seguirá siendo de manera tradicional.

| ob.mx                 |                           |                  |                   | Trámites         | Gobierno        | Participa  | Datos    |
|-----------------------|---------------------------|------------------|-------------------|------------------|-----------------|------------|----------|
|                       |                           | Inicio           | Mis Solicitudes - | Mis Promociones+ | Tablero Electró | nico• Regi | esar a P |
| ▲ > Inicio > Invencio | ones en Línea > Tablero E | lectrónico de so | licitudes         | HECTORIUC        |                 |            |          |
|                       |                           |                  |                   | Información A    | dicional        |            | Sali     |
|                       | Sinco de solicitudes      |                  |                   |                  |                 |            |          |
|                       |                           |                  |                   |                  |                 |            |          |
| Expediente            | Tipo Solicitud            | Subtipo          | Fecha             | Título d         | de la Invenciór | ı          |          |
| MX/u/2017             | MODELO DE UTILIDAD        | PCT              | 09-02-2017        | PRUEBA           | DE MODELO P     | СТ         | 6        |
| 7000026               |                           |                  | 16:29:34          | CAPITUI          | LO II           |            |          |

**REGRESAR A PASE:** En el menú superior se observa la opción de "Regresar a PASE", al dar clic envía a Portal de Pagos y Servicios Electrónicos.

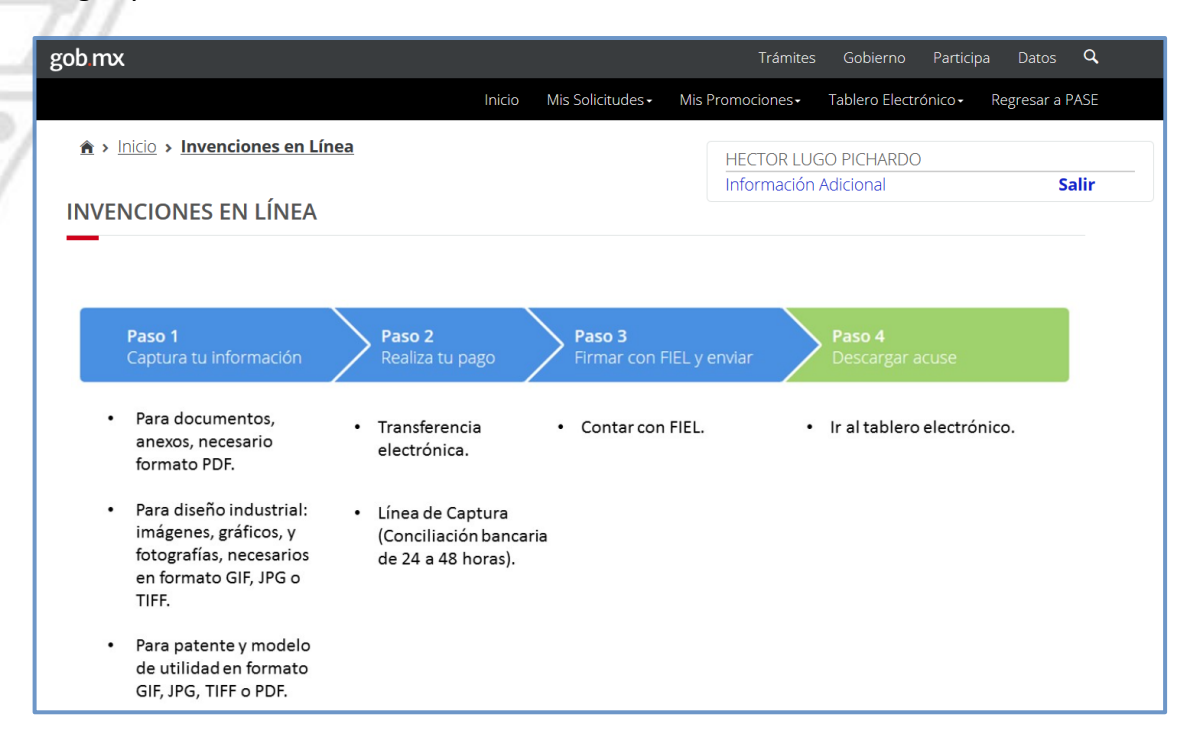

SALIR: De clic para finalizar la sección.

Para mayor información:

#### patentesenlinea@impi.gob.mx

Arenal #550, Pueblo Santa María Tepepan Xochimilco, Ciudad de México CP.16020 Teléfono: 5334 0700 Ext: 10095, 10098 y 10030